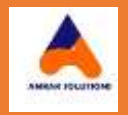

# FOOD SAFETY QUALITY SYSTEM "REGISTRATION PROCESS"

Created: 26-Jun-24

# **Amrak International Business & Consulting**

**For MAFWR** 

# SYSTEM LOGIN

#### Application Url: <u>https://fsqc.mafwr.gov.om</u>

**Communication**: for the important stages of the application, system will send the SMS alerts for concerned users/employees/stakeholders.

Login Screen: click on login here button.

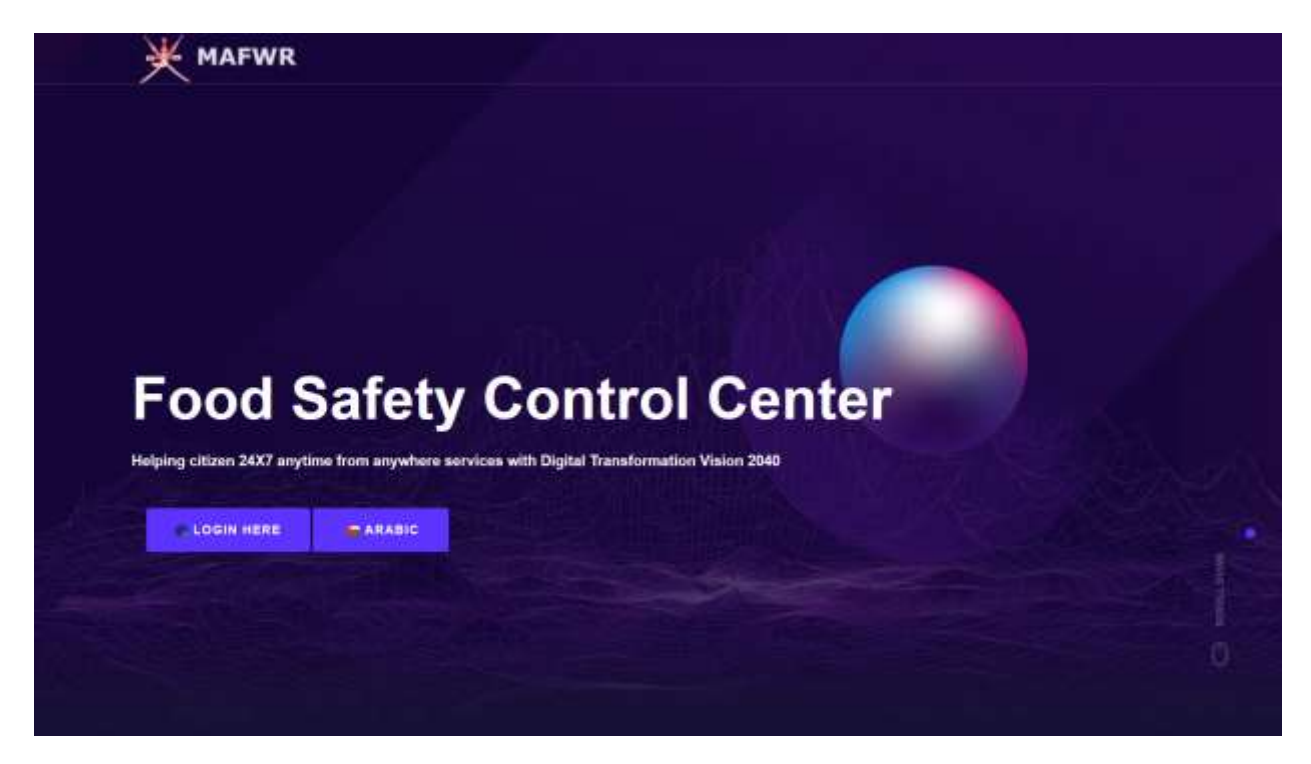

CR Number: Select Company, enter CR Number and Click on '<u>generate OTP'</u> button, wait for success or fail message. Click okay.

- 1. Success: enter the received OTP and click on login button.
- 2. Fail: try again.

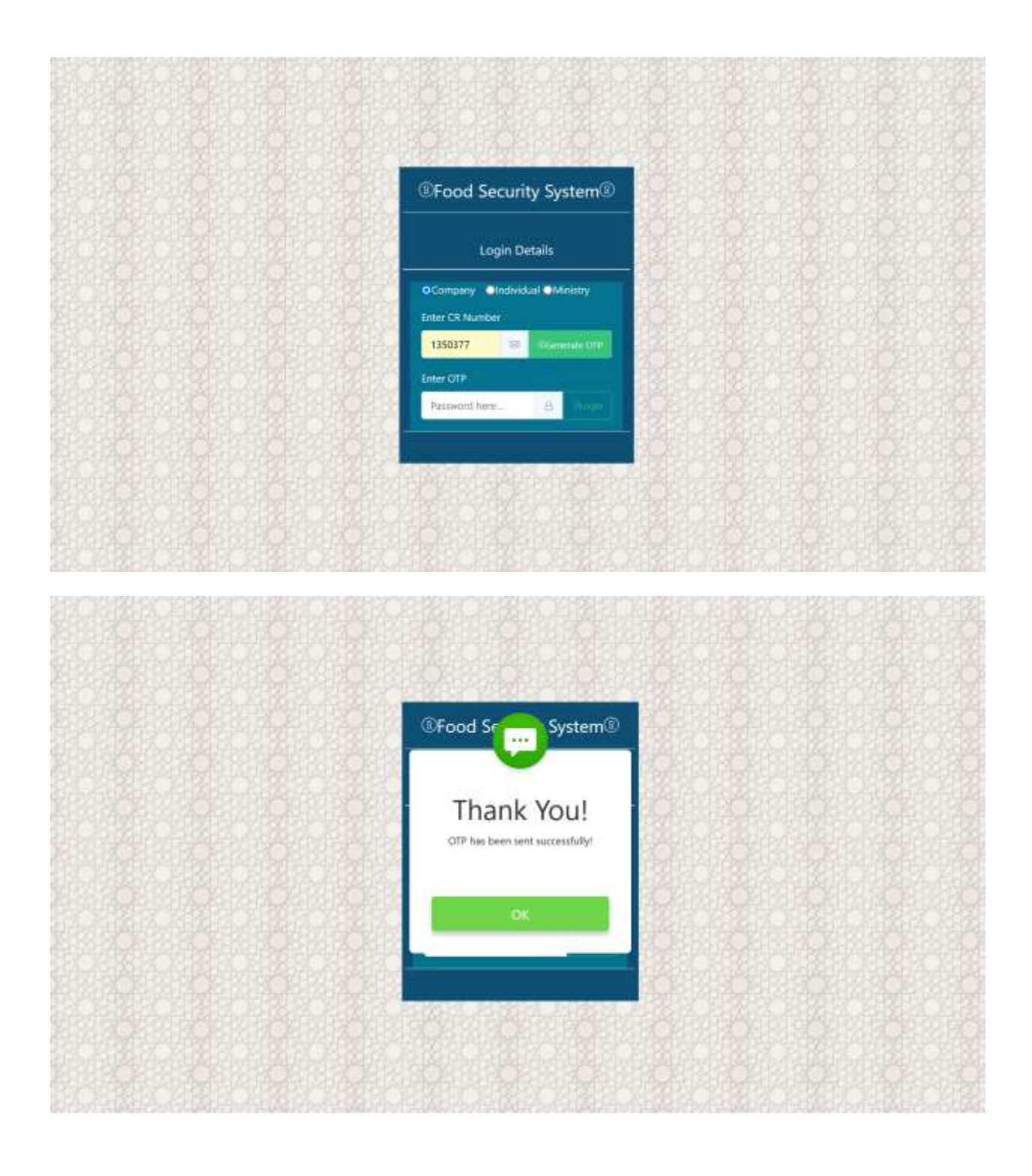

|                                                                                 |                              | 회과사망 |  |
|---------------------------------------------------------------------------------|------------------------------|------|--|
|                                                                                 |                              |      |  |
|                                                                                 |                              |      |  |
|                                                                                 | ®Food Security System        |      |  |
|                                                                                 | Login Details                |      |  |
| n sa bhaile an Ann an Inn Ann an Ann an<br>Ann a Ann an Ann an Ann Ann an Ann a | OCompany Individual Ministry |      |  |
|                                                                                 | 1350377 😑 🕅 🕬 🕬              |      |  |
|                                                                                 | errel 🗠 🗠                    |      |  |
|                                                                                 |                              |      |  |
|                                                                                 |                              |      |  |
|                                                                                 |                              |      |  |

Once you logged in successfully. You will see the below dashboard of application.

- 1. Click on registration
- 2. Click on Company, Fish Company or Laboratory as per the nature of your company.

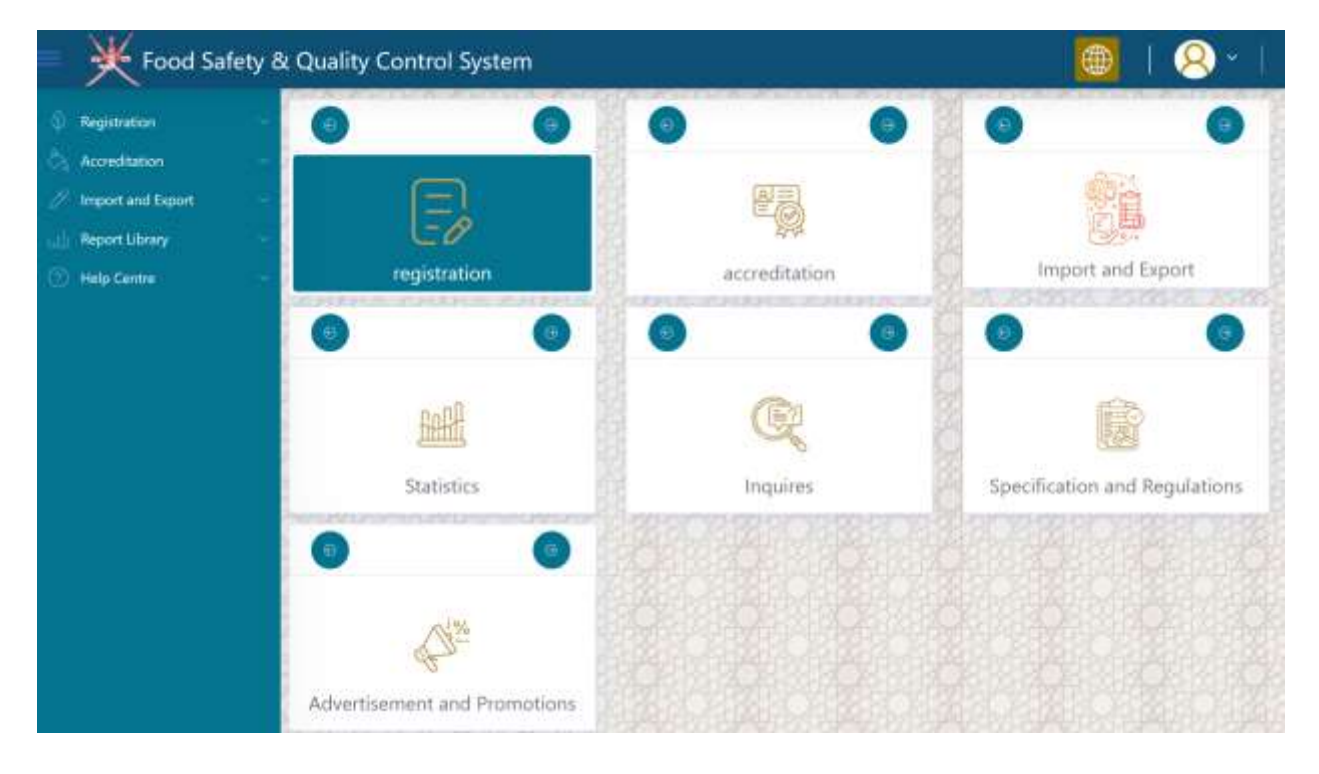

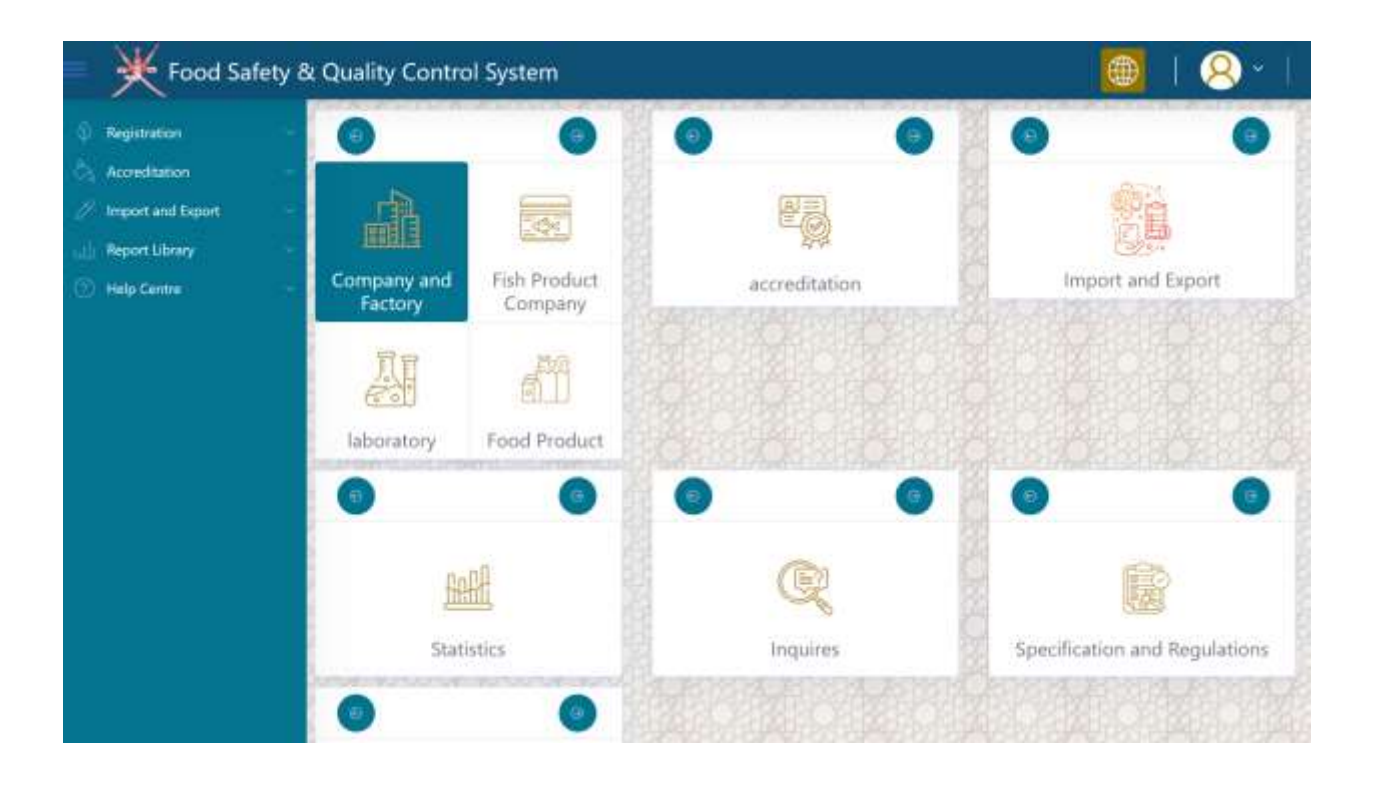

| 🗧 💥 Food Safety i                                   | & Quality Contro       | ol System               |               | 👜   <u>Q</u> ~                |
|-----------------------------------------------------|------------------------|-------------------------|---------------|-------------------------------|
| Registration     Accorditation                      | 0                      | 0                       | 0 0           | 0 0                           |
| Import and Export     Report Ubrary     Help Centre | Company and<br>Factory | Fish Product<br>Company | accreditation | Import and Export             |
|                                                     | laboratory             | Food Product            |               |                               |
|                                                     | Stati                  | stics                   | R             | Specification and Regulations |
|                                                     |                        |                         | RO-ARISARSA   |                               |

Step 1: click on highlighted icon as shown below

Step 2: expand the company search panel

| Food Safety &      | Qualit | y Control Syste | em |      |     |     |               | ۲     | 1   | 8 | •        |
|--------------------|--------|-----------------|----|------|-----|-----|---------------|-------|-----|---|----------|
| Pregistration -    | 1      | COMPANY SEARCH  |    |      |     |     | a transfer to |       |     |   | -        |
| Accedition         | 100    |                 |    | 1822 | 过效效 | 벗짓벗 | SALAN SALAN   | 15857 | 272 | 5 | (mlapse) |
| Import and Export  |        |                 |    |      |     |     |               |       |     |   |          |
| 🔟 Report Library 🚽 |        |                 |    |      |     |     |               |       |     |   |          |
| 💮 Help Centre 🔷    |        |                 |    |      |     |     |               |       |     |   |          |
|                    |        |                 |    |      |     |     |               |       |     |   |          |
|                    |        |                 |    |      |     |     |               |       |     |   |          |
|                    |        |                 |    |      |     |     |               |       |     |   |          |
|                    |        |                 |    |      |     |     |               |       |     |   |          |
|                    |        |                 |    |      |     |     |               |       |     |   |          |
|                    |        |                 |    |      |     |     |               |       |     |   |          |

Step 3: select your company from the grid by clicking on pencil icon as shown in below screen.

| Food Safet        | y & Quality Cont  | rol System                    |               |                         | œ       | 8        |
|-------------------|-------------------|-------------------------------|---------------|-------------------------|---------|----------|
| gistration        |                   | Y SEARCH                      |               |                         |         |          |
| creditation       | Company Name      |                               |               | CR Number               | 1       | 12       |
| port and Export - | From Date         | 06/26/2024 If ToDate          | 0             | 6/26/2024 If Status     |         | * 18     |
| elp Centre        | E Oa              |                               |               |                         |         | S Search |
|                   | 2 a               | 2 Nome                        | - Tripal form | / Legal Status          | (Chinha | Adim     |
|                   | لىلىك 1350377 كال | امرك العالمية للاعمال والاستد | Active        | Sole Proprietor Company | Draft   | 0/1      |
|                   | A DATE OF         |                               | Calar.        |                         |         |          |
|                   |                   |                               |               |                         |         |          |
|                   |                   |                               |               |                         |         |          |
|                   |                   |                               |               |                         |         |          |
|                   | <b>CAR</b> EAR    |                               |               |                         |         |          |
|                   | X AN              |                               |               |                         |         |          |
|                   | A share as        |                               |               |                         |         |          |

# Step 4: Expand 'Company Detail' section

| N rood sales                                               | Per quality contro    | in system                                                                                                    |                                                                                                    |                         |                                                                                                    |                                                                                                    |
|------------------------------------------------------------|-----------------------|----------------------------------------------------------------------------------------------------|----------------------------------------------------------------------------------------------------|-------------------------|----------------------------------------------------------------------------------------------------|----------------------------------------------------------------------------------------------------|
| gistration                                                 | COMPANY S             | EARCH                                                                                                    |                                                                                                    |                         |                                                                                                    |                                                                                                    |
| Accreditation -<br>Import and Export -<br>Report Library - | Company Name          |                                                                                                    |                                                                                                    | CR Number               |                                                                                                    | 12                                                                                                    |
|                                                            | From Date             | 06/26/2024 ef ToDate                                                                                            | 06/26/202                                                                                                    | 4 of Status             |                                                                                                    | <                                                                                                    |
| rlp Centre -                                               | - B day               |                                                                                                    |                                                                                                    |                         | -                                                                                                    | Search                                                                                                    |
|                                                            | and the second second | / Name                                                                                                    | 2 Legal Frank                                                                                                    | 2 Long Track            | C Status                                                                                                    | Action                                                                                                    |
|                                                            | 1.000                 | CONTRACT, CONTRACT, CONTRACT, CONTRACT, CONTRACT, CONTRACT, CONTRACT, CONTRACT, CONTRACT, CONTRACT, CONTRACT, C |                                                                                                    | Teatlast Market         | and the second second se | and the second second se |
|                                                            | 1350377 Citizen       | امرك الفائمية للاعمال وال                                                                                       | Active                                                                                                    | Sole Proprietor Company | Drwft                                                                                                    | 9 / 1<br>                                                                                                    |
|                                                            | 1350377 Сомрану р     | tail المادين<br>الرك المالية المادي ولا<br>EYAIL                                                                | Active                                                                                                    | Sole Proprietor Company | Oran<br>De la companya                                                                                                    | iedi                                                                                                    |
|                                                            |                       | ETAIL<br>TAIL                                                                                                   | Acjine<br>2012 - 2012 - 2012<br>2012 - 2012 - 2012 - 2012<br>2012 - 2012 - 2012 - 2012<br>2012 - 2012 - 2012 - 2012<br>2012 - 2012 - 2012 - 2012<br>2012 - 2012 - 2012 - 2012<br>2012 - 2012 - 2012 - 2012 - 2012<br>2012 - 2012 - 2012 - 2012 - 2012 - 2012<br>2012 - 2012 - 2012 | Sole Proprietor Company | Draft                                                                                                    | i ali                                                                                                    |

Step 5: select your *companies 'related activity*' from the list of available activity under your CR number with MOCI. You can select multiple activities from the dropdown and it will all appear in the text area below the drop down control.

| Food Safety         | & Quality Contro   | l System                            |            |                     | 🌐 I 🤇                             | 8 |
|---------------------|--------------------|-------------------------------------|------------|---------------------|-----------------------------------|---|
| Registration        | COMPANY S          | EARCH                               |            |                     |                                   |   |
| Accreditation       | 8 COMPANY D        | ETAIL                               |            |                     |                                   |   |
| Import and Export - | Company ID         | ba1fa940-525c-4682-9dc6-34fd61e8    | 3bdd       | 1                   |                                   |   |
| Report Library      | Company Name       | امرك العالمية للاعمال والاستشارات   | ar.        | Company Name Arabic | امرك العالمية للاعمال والاستشارات | ú |
|                     | CR Number          | 1350377                             | 10         | legal status        | Active                            | Ē |
|                     | legal form         | Sole Proprietor Company             | ar.        |                     |                                   |   |
|                     | email              | harmanomanconsultancy.com           | (8)        | mobile              | 96893894475                       |   |
|                     | Address            | 0 0 PBosc0 PCode 0, Muscat Muscat M | luscat Goi | emorate             |                                   | i |
|                     | Related Activity * | select value                        |            |                     |                                   | - |
|                     | Related Activity * |                                     |            |                     |                                   | æ |
|                     | 10 A               |                                     |            |                     | S. Sar                            |   |
|                     |                    | TAIL                                |            | Sector in VSPACE    | - Station States and              |   |

| 🔆 Food Safety                                                       | & Quality Contro                                                                        | System 🛞                                                                                                    | 1 (2         |      |
|---------------------------------------------------------------------|-----------------------------------------------------------------------------------------|----------------------------------------------------------------------------------------------------|--------------|------|
| Registration                                                        | COMPANY SI                                                                              | ARCH                                                                                                    | matara.      |      |
| Accreditation<br>Import and Export<br>Report Library<br>Help Centra | Company ID<br>Company ID<br>Company Name<br>CR Number<br>logal form<br>email<br>Address | select value<br>Designing and programming software<br>Activities of commission agents and brokenage business (excluding portfolio and security exchange)<br>Create and implement databases and web pages<br>Managing Investment Funds<br>Management and operation of data processing facilities on a permanent basis<br>Finance and Investment Consultancy<br>Support services in the information technology and computer programming<br>Planning and designing of computer systems that integrate computer hardware, software and communicati<br>Financial Consultancy<br>Information Technology and Cyber Security Consulting | ion technolo | gies |
|                                                                     | Related Activity *                                                                      | select value                                                                                                    | ÷            | ß    |
|                                                                     | Related Activity *                                                                      |                                                                                                    |              | is:  |
|                                                                     | 0<br>1 (0) (0)                                                                          |                                                                                                    | S Saire      |      |
|                                                                     |                                                                                         | na mangang kang kang kang kang kang kang kan                                                                                                    |              |      |

Step 6: click on the save button.

|                                                                             | eserces version |
|-----------------------------------------------------------------------------|-----------------|
| Company ID betfs/940-525c-4682-9dc6-34fd61e83bdd                            |                 |
| ة للاعمال والاستشارات Company Name Arabic اعرك العالمية للاعمال والاستشارات | امرك الغالمو    |
| CR Number 1350377 Br legal status Active                                    |                 |
| legal form Sole Proprietor Company if                                       |                 |
| email harmanomanconsultancy.com at mobile 94893894875                       |                 |
| Address B 0 PBox/0 PCode/0.Muscat Muscat Governorate                        |                 |
| Related Activity * Designing and programming software                       | ÷               |
| Related Activity * Designing and programming software                       |                 |
| Related Activity * Designing and programming software                       | 6.54            |

Step 7: you will see success message, click okay

| Food Safety 8                                                                           | Quality Control                         | System                                    |            |                                             | 8   |
|-----------------------------------------------------------------------------------------|-----------------------------------------|-------------------------------------------|------------|---------------------------------------------|-----|
| Registration     Accreditation     Maport and Export     Peport Library     Help Centre | Company ID<br>Company Name<br>CR Number | Thank You!                                | ame Arabic | امرك العالمية للاعمال والاستشارات<br>Action | 8   |
|                                                                                         | email<br>Address<br>Related Activity *  | COK<br>Designing and programming software |            | 96893894475                                 | 8   |
|                                                                                         | Related Activity *                      | Designing and programming software        |            | colupus                                     | 2   |
|                                                                                         | 8 MANDATORY                             | LICENSE DETAIL                            | ennen      |                                             | -   |
|                                                                                         | dis Detail                              |                                           |            |                                             | 100 |

Step 8: select "*Mandatory License Detail*" Section as shown below and upload the required document.

| K Food Safety &               | Quality Control             | System                                                |      |            |                        |       | 6              | 🗎 I 🤇      | 2)~ |
|-------------------------------|-----------------------------|-------------------------------------------------------|------|------------|------------------------|-------|----------------|------------|-----|
| Registration                  | J COMPANY SEA               | ARCH                                                  |      |            |                        |       |                |            |     |
| Accreditation -               | COMPANY DE                  | TAIL                                                  |      |            | CONTRACT OF            |       | 91/2-493       | Matin/da   |     |
| Report Library<br>Help Centre | / MANDATORY                 | LICENSE DETAIL                                        |      | 1 1240     |                        | 14.9  | 505000         | 10100113   |     |
|                               | Mandatory License<br>Upload | Select Mandatory Certificate                          | đ    | issue Date | 06/26/2024             | 11    | Expiry<br>Date | 06/26/2024 | T   |
| 2                             | Chin                        | Select Mandatory Certificate Municipality Certificate |      |            |                        |       |                | +          |     |
|                               | - Dolament No               | 2 Distance Marte                                      |      | / Des      | uription.              |       | 2 Mart mediat  | - 24       | dan |
|                               | gis detail                  | Disument Name                                         | 9976 | - ve       | urydan<br>Gladiaidad a | 949   |                |            |     |
|                               | a GENERAL ATT               | ACHMENT DOCUMENT                                      | 2223 |            |                        | 254   | 1000000        | 14066-140  |     |
| J.                            |                             | ASL                                                   | 1221 | 60000154   | unosterino             | Sints | en inder       | 000124119  |     |
|                               | AUTHORIZED                  | PERSON DETAILS                                        | 2240 |            | A (SIDVA               | 6/CB  |                |            |     |

Step 9: after successful submission of document it will appear in grid with green thumsup icon.

| 💷 💥 Food Safet  | y & Quality Control         | System                   |                    |                              | <b>(</b>   | 8 - 1    |
|-----------------|-----------------------------|--------------------------|--------------------|------------------------------|------------|----------|
| Registration    | - COMPANY SL                | ARCH                     |                    |                              |            | ~        |
| Accreditation - | COMPANY DE                  | TAIL                     |                    |                              |            | •        |
| Report Library  |                             | LICENSE DETAIL           |                    |                              |            | ~        |
| ) Help Centre   | Mandatory License<br>Upload | Municipality Certificate | v 📑 Essue Date     | 06/26/2024 If Expiry<br>Date | 06/26/2    | 124 II   |
|                 | 2 Out                       |                          |                    |                              |            | 4        |
|                 | 21                          | Netwment No              | 2 Document Name    | - A Description              | - up snood | - Action |
|                 | e5b91656-111e-4e16-838      | la-cre614266bcit         | system analyst.pdf | Manicipality Certificate     | ø          |          |
|                 | 8 GIS DETAIL                |                          |                    |                              | U POLICENC | chapsel  |
|                 | J GENERAL ATT               | ACHMENT DOCUMENT         |                    |                              |            | -        |
|                 |                             | AIL                      |                    |                              |            | *        |
|                 | AUTHORIZED                  | PERSON DETAILS           |                    |                              |            | ~        |

Step 10: General Document if you wish to upload. But, not mandatory.

| Food Safet          | & Quality Control System                                                                                                    |                                   |                                            | <b>()</b>    | 8 -         |
|---------------------|----------------------------------------------------------------------------------------------------|-----------------------------------|--------------------------------------------|--------------|-------------|
| C Registration      | MANDATORY LICENSE DETAIL                                                                                                    |                                   |                                            |              | ~           |
| P Import and Export | GIS DETAIL                                                                                                    |                                   |                                            |              |             |
| ) Help Centre       | general attachment docu                                                                                                    | MENT                              |                                            |              | 4           |
|                     | Document Type select value                                                                                                    | v 🖽 Document Issue Date           | 06/26/2024 If Document Expiry Date         | 06/26/202    | 4 . B       |
|                     | £ 0+                                                                                                    |                                   |                                            | -            |             |
|                     | P Document No                                                                                                    | <ul> <li>Dokument Name</li> </ul> | Description                                | - Up Londied | Action      |
|                     | 31b71098-6ac5-45dd-9503-6ac97438a346                                                                                                    | CV of Debasish Jarh.dock          | متطليات اعتماد جهات التغنيش (17020 (17020) | 10           |             |
|                     | ab203007-b329-4a76-511f-33a471cc5fe0                                                                                                    | system analyst.pdf                | testing                                    | - 10         | 8.9.0       |
|                     |                                                                                                    |                                   | nolagaad                                   |              |             |
|                     | J AUTHORIZED PERSON DETAILS                                                                                                    |                                   |                                            | 100101146    | 120 C       |
|                     | A CONSIGNATION OF THE PROPERTY OF THE PROPERTY | CONCERNMENT OF THE                | ICO SAME DO SAME BORNES                    | Q. finds     | attermenter |

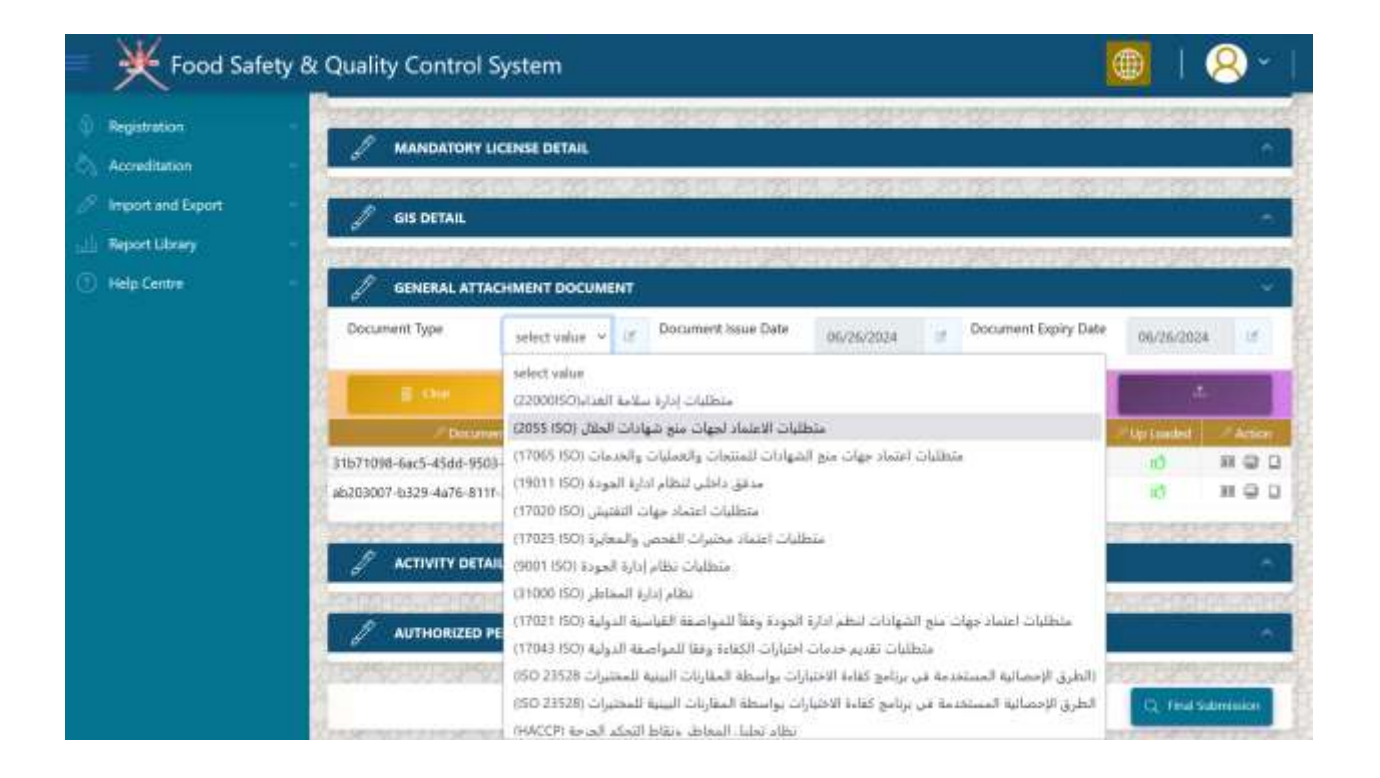

### Step 11: click on the 'final submission'

| Food Safety                    | y & Quality Control System                                                                                                    | 🌐   😣 -             |
|--------------------------------|----------------------------------------------------------------------------------------------------|---------------------|
| Registration                   | COMPANY SEARCH                                                                                                    | -                   |
| Accreditation                  | COMPANY DETAIL                                                                                                    |                     |
| Report Library     Help Centre | MANDATORY LICENSE DETAIL                                                                                                    | -                   |
|                                | 🖉 GIS DETAIL                                                                                                    | -                   |
|                                | GENERAL ATTACHMENT DOCUMENT                                                                                                    |                     |
|                                | J ACTIVITY DETAIL                                                                                                    | ^                   |
|                                | J AUTHORIZED PERSON DETAILS                                                                                                    |                     |
|                                | NUMER NUMER DESCRIPTION NUMER DESCRIPTION DESCRIPTION DESC<br>RESCRIPTION DESCRIPTION DESCRIPTION DESCRIPTION DESCRIPTION DESCRIPTION DESCRIPTION DESCRIPTION DESCRIPTION DESCRIPTION DESCRIPTION DESCRIPTION DESCRIPTION DESCRIPTION DESCRIPTION DESCRIPTION DESCRIPTION DESCRIPTION DESCRIPTION DESCRIP | CL read Summarian   |
|                                |                                                                                                    | Section Head Reserv |

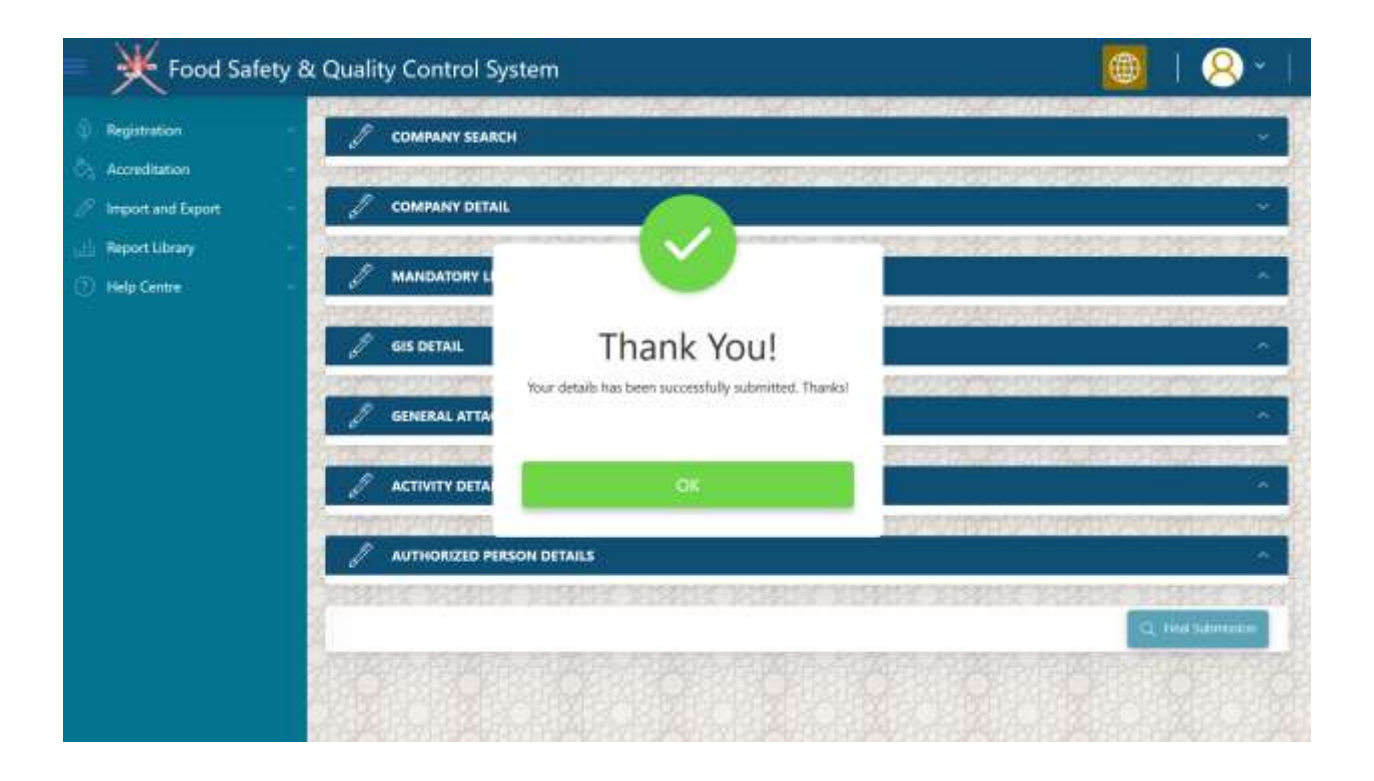

Step 12: your record will disappear, until it will not approved or return back for further clarification

Food Safety & Quality Control System Ż COMPANY SEARCH Accreditation CR Number Company Name ΞŤ. II Status From Date ToDate 06/26/2024 12 06/26/2024 N.B. Report Library Help Centre

Note\* you will received SMS regarding success full submission of your registration application.

Step 13: if your application is returned back for further clarification, you will see the following screen

Now the status of you application is '*customer review' select the application*.

|                   | and a second | column desirate | 82                 |            |             |                   |           |                 |          |
|-------------------|--------------|-----------------|--------------------|------------|-------------|-------------------|-----------|-----------------|----------|
| creditation -     | Company N    | lame            |                    |            |             | at .              | CR Number |                 | et.      |
| port and Export - | From Date    |                 | 06/26/2024         | II: ToDate |             | 06/2672024 05     | Status    |                 | × 15     |
| lp Centre         |              | Charles .       |                    |            |             |                   |           |                 | Searchy  |
|                   | 10           |                 | Name               |            | /Tegal Remi | / Legal Sta       | nii:      | 2 Distance      | Actio    |
|                   | 1350377      | مال والاستشارات | امرك الغالمية للاء |            | Active      | Sole Proprietor C | Company   | Customer Review | 9        |
|                   | ALL STOP     | 시민수가는           | ALC: NO.           | 19/857     | 13.40       |                   | 35514     |                 | VI STATE |
|                   |              |                 |                    |            |             |                   |           |                 |          |
|                   |              |                 |                    |            |             |                   |           |                 |          |
|                   |              |                 |                    |            |             |                   |           |                 |          |
|                   |              |                 |                    |            |             |                   |           |                 |          |
|                   |              |                 |                    |            |             |                   |           |                 |          |
|                   |              |                 |                    |            |             |                   |           |                 |          |
|                   |              |                 |                    |            |             |                   |           |                 |          |

### Step 14: Select 'Approval Process' Section

| K Food Safe                  | ty & Quality Control System               |                                                |                                                          |                 | 8      |
|------------------------------|-------------------------------------------|------------------------------------------------|----------------------------------------------------------|-----------------|--------|
| Registration                 | E.00                                      |                                                |                                                          | 6 %             | arch ( |
| Accreditation                | محكان<br>امرك العالمية للأعبال والاستشارك | <ul> <li>Legal Form</li> <li>Active</li> </ul> | Clegal Status<br>Stille Proprietor Company               | Customer Review | e Achi |
| eport Library<br>Ielp Centre | - COMPANY DETAIL                          |                                                | Self-Geological Self-Self-Self-Self-Self-Self-Self-Self- |                 | 10255  |
|                              |                                           | 10.55 <u>-</u> 55                              |                                                          |                 | 412245 |
|                              | 🧳 GIS DETAIL                              |                                                |                                                          |                 |        |
|                              | GENERAL ATTACHMENT DOCUMENT               |                                                |                                                          |                 |        |
|                              | ACTIVITY DETAIL                           |                                                |                                                          |                 |        |
|                              | AUTHORIZED PERSON DETAILS                 |                                                |                                                          |                 | )      |
|                              | J APPROVAL PROCESS                        |                                                |                                                          |                 |        |

Step 15: enter your remark in the below screen and click on RFC button. once you do that, your remark will appear in the grid called '*<u>Review History'</u>*.

| rreditation     |                        |                     |                       |                        |             |
|-----------------|------------------------|---------------------|-----------------------|------------------------|-------------|
| port and Export | REVIEW HISTORY         |                     |                       |                        |             |
| port Library    | - V/ Remark 1          | /Shee               | / User Name/CR Number | (/* Cale)              | Ac          |
| lp Centre       | Need Latest copy of CR | Customer Review     | haman                 | 2023-12-24719-16-28.94 |             |
|                 | itun 🚽                 | Section Head Review | hannan                | 2023-12-24T19:16:04.83 |             |
|                 |                        |                     | Remark                |                        |             |
|                 |                        |                     | Remark                |                        |             |
|                 | Supporting Document    |                     | Remark                |                        |             |
|                 | Supporting Document    | /* Occument Name    | Remark                | Y /1NE /1Atline        | ≥ tip Loode |

Step 16: Now select your remark in the grid. Once selected click on upload button to attach any proof document along with your remark against clarification.

| Food Safety &              | Quality Control Syste  | em                              |                                    |                        | 18-1        |
|----------------------------|------------------------|---------------------------------|------------------------------------|------------------------|-------------|
| 6 Registration -           | J APPROVAL PROCESS     |                                 |                                    |                        |             |
| Accreditation              |                        |                                 |                                    |                        |             |
| 🦉 Import and Export 💦 🗧    | A Benada               | - (Sena)                        | - <sup>1</sup> Die Name/Cli Namber | Date                   | Actions     |
| Report Library             | Need Latest copy of CR | Customer Review                 | harman                             | 2023-12-24719:16:28.94 | D           |
| 🕥 Help Gentre 🕓            | nult                   | Section Head Review             | harmán                             | 2023-12-24719-16:04.83 | 0           |
| Contraction and the second | My Remark              | Section Head Review             | harman                             | 2029-12-24719-16-04-83 | 8           |
|                            | Supporting Document    |                                 | Remark                             |                        |             |
|                            | Document No            | Documant Name                   | Mandato                            | ly Pdf Action          | / Up Loadel |
|                            | 1                      | Support Document for Selected R | lemark *                           | L. (uptood             | 2           |
|                            |                        | 10 MG                           | Depart to Christiani               |                        |             |

Step 17: once you complete the whole process of clarification, your screen looks like the similar one as shown below:

| egistration     | APPROVAL PROCESS       |                             |                      |                        |          |
|-----------------|------------------------|-----------------------------|----------------------|------------------------|----------|
| coreditation -  |                        |                             |                      |                        |          |
| port and Export | Allamak                | / Status                    | User Nerro/CR Number | 2 Date                 |          |
| port Library -  | Need Latest copy of CR | Customer Review             | hannan               | 2023-12-24719.16:28:94 | 7.4      |
| Hp Centre -     | Buer                   | Section Head Review         | harman               | 2023-12-24719;16:04.63 | 1        |
|                 | My Remark              | Section Head Review         | hannan               | 2023-12-247791604.83   |          |
|                 |                        |                             | 2                    |                        |          |
|                 |                        | critaps                     | Remark               |                        |          |
|                 | Supporting Document    | colups                      | Remark               |                        |          |
|                 | Supporting Document    | crites<br>/* Decursed Horse | Remark               | 21 Hef / Action        | tiş last |

Step 18: Wait for the decision from ministry.

Step 19: if your application is approved, you will see the below screen with approved status of your application.

| 1,21,21             | and the second  | A CONTRACTOR OF THE OWNER | SITTLE CONTRACTOR | No. AND INC. | state frankling | and show the |      |
|---------------------|-----------------|---------------------------|-------------------|--------------|-----------------|--------------|------|
| gistration 👘 🖉      | COMPANY SEA     | RCH                       |                   |              |                 |              |      |
| conditation Com     | pany Name       |                           |                   | 3            | CR Number       |              |      |
| port and Export 💦 🗧 | vara<br>Vezna N | 1201                      |                   |              | 2:1947          |              |      |
| port Library ~      | Date            | 06/26/2024 If ToOut       | e 06/2            | 46/2024 🗷    | Status          |              | ₹81≢ |
| lp Centre           | 100             |                           |                   |              |                 | S 50         | arch |
|                     | я               | / Name /                  | J Legal Form      | - 14c        | ef Sinte        | Sprine (     | Ad   |
| 135033              | والإستشارات 7   | أمرك العالمية للاعمال     | Active            | Sole Propri  | etor Company    | Approved     | 1    |
| 20150               |                 | 244/중입시()중                | 也可以有过这            | 在1993年1月     |                 |              | 2121 |
| 199                 |                 |                           |                   |              |                 |              |      |
| APC.                |                 |                           |                   |              |                 |              |      |
| 10.2°               |                 |                           |                   |              |                 |              |      |
|                     |                 |                           |                   |              |                 |              |      |
|                     |                 |                           |                   |              |                 |              |      |
| 0.83                |                 |                           |                   |              |                 |              |      |
|                     |                 |                           |                   |              |                 |              |      |
|                     |                 |                           |                   |              |                 |              |      |

Company Registration Successful. Your Company is now registered with Ministry's Food Safety System.

Step 1: click on highlighted icon as shown below

| Food Safety                                                           | y & Quality Contro  | ol System               |                                  | 🔘   <u>8</u> -                |
|-----------------------------------------------------------------------|---------------------|-------------------------|----------------------------------|-------------------------------|
| Registration     Report and Export     Report Library     Help Centre | Company and Factory | Eish Product<br>Company | Contraction Contraction          | Import and Export             |
|                                                                       | laboratory          | Food Product            | <ul> <li>Ø</li> <li>Ø</li> </ul> |                               |
|                                                                       | Stati               | stics                   | (R)<br>Inquires                  | Specification and Regulations |
|                                                                       |                     | •                       |                                  |                               |

Step 2: expand the company search panel

| Food Safety &                                                                                                    | Quality | Control Syste  | m              |            |         |           |          | 1    | 8  | •        |
|----------------------------------------------------------------------------------------------------|---------|----------------|----------------|------------|---------|-----------|----------|------|----|----------|
| Registration     -     -     -     -     -     -     -     -     -     -     -     -     -     -     -     -     -     -     -     -     -     -     -     -     -     -     -     -     -     -     -     -     -     -     -     -     -     -     -     -     -     -     -     -     -     -     -     -     -     -     -     -     -     -     -     -     -     -     -     -     -     -     -     -     -     -     -     -     -     -     -     -     -     -     -     -     -     -     -     -     -     -     -     -     -     -     -     -     -     -     -     -     -     -     -     -     -     -     -     -     -     -     -     -     -     -     -     -     -     -     -     -     -     -     -     -     -     -     -     -     -     -     -     -     -     -     -     -     -     -     -     -     -     -     -     -     -     -     -     -     -     -     -     -     -     -     -     -     -     -     -     -     -     -     -     -     -     -     -     -     -     -     -     -     -     -     -     -     -     -     -     -     -     -     -     -     -     -     -     -     -     -     -     -     -     -     -     -     -     -     -     -     -     -     -     -     -     -     -     -     -     -     -     -     -     -     -     -     -     -     -     -     -     -     -     -     -     -     -     -     -     -     -     -     -     -     -     -     -     -     -     -     -     -     -     -     -     -     -     -     -     -     -     -     -     -     -     -     -     -     -     -     -     -     -     -     -     -     -     -     -     -     -     -     -     -     -     -     -     -     -     -     -     -     -     -     -     -     -     -     -     -     -     -     -     -     -     -     -     -     -     -     -     -     -     -     -     -     -     -     -     -     -     -     -     -     -     -     -     -     -     -     -     -     -     -     -     -     -     -     -     -     -     -     -     -     -     -     -     -     -     -     -     -     -     -     - | 1       | COMPANY SEARCH | and the second | 11/5/17103 |         |           | 11996911 | 1.00 |    | -        |
| Accedition                                                                                                    | 1000    |                |                |            | CT BOOK | THE PARTY | 1200     | 벗낏   | 57 | milapset |
| 🧷 Import and Export 👘 👘                                                                                                    |         |                |                |            |         |           |          |      |    |          |
| 🛁 Report Library 🚽                                                                                                    |         |                |                |            |         |           |          |      |    |          |
| () Help Centre 🔹                                                                                                    |         |                |                |            |         |           |          |      |    |          |
|                                                                                                    |         |                |                |            |         |           |          |      |    |          |
|                                                                                                    |         |                |                |            |         |           |          |      |    |          |
|                                                                                                    |         |                |                |            |         |           |          |      |    |          |
|                                                                                                    |         |                |                |            |         |           |          |      |    |          |
|                                                                                                    |         |                |                |            |         |           |          |      |    |          |
|                                                                                                    |         |                |                |            |         |           |          |      |    | in porte |

Step 3: select your company from the grid by clicking on pencil icon as shown in below screen.

| Food Safet                      | y & Quality Cont  | rol System                    |               |                         | œ       | 8        |
|---------------------------------|-------------------|-------------------------------|---------------|-------------------------|---------|----------|
| gistration                      |                   | Y SEARCH                      |               |                         |         |          |
| creditation                     | Company Name      |                               |               | CR Number               | 1       | 12       |
| port and Export<br>port Library | From Date         | 06/26/2024 If ToDate          | 0             | 6/26/2024 If Status     |         | * 18     |
| elp Centre                      | E Oa              |                               |               |                         |         | S Search |
|                                 | 2 a               | 2 Nome                        | - Tripal form | / Legal Status          | (Chinha | Adim     |
|                                 | لىلىك 1350377 كال | امرك العالمية للاعمال والاستد | Active        | Sole Proprietor Company | Draft   | 0/1      |
|                                 | A DATE OF         |                               | Calar.        |                         |         |          |
|                                 |                   |                               |               |                         |         |          |
|                                 |                   |                               |               |                         |         |          |
|                                 |                   |                               |               |                         |         |          |
|                                 | <b>CAR</b> EAR    |                               |               |                         |         |          |
|                                 | X ANA             |                               |               |                         |         |          |
|                                 | A share as        |                               |               |                         |         |          |

# Step 4: Expand 'Company Detail' section

| N rood salet                    | Per quality contro    | in system                                                                                                    |                                                                                                    |                         |                                                                                                    |                                                                                                    |
|---------------------------------|-----------------------|----------------------------------------------------------------------------------------------------|----------------------------------------------------------------------------------------------------|-------------------------|----------------------------------------------------------------------------------------------------|----------------------------------------------------------------------------------------------------|
| gistration                      | COMPANY S             | EARCH                                                                                                    |                                                                                                    |                         |                                                                                                    |                                                                                                    |
| creditation                     | Company Name          |                                                                                                    |                                                                                                    | CR Number               |                                                                                                    | 12                                                                                                    |
| port and Export<br>port Library | From Date             | 06/26/2024 ef ToDate                                                                                            | 06/26/202                                                                                                    | 4 of Status             |                                                                                                    | <                                                                                                    |
| dp Centre                       | - B day               |                                                                                                    |                                                                                                    |                         | -                                                                                                    | Search                                                                                                    |
|                                 | and the second second | / Name                                                                                                    | 2 Legal Frame                                                                                                    | 2 Long Three            | C Status                                                                                                    | Action                                                                                                    |
|                                 | 1.000                 | CONTRACT, CONTRACT, CONTRACT, CONTRACT, CONTRACT, CONTRACT, CONTRACT, CONTRACT, CONTRACT, CONTRACT, CONTRACT, C |                                                                                                    | T Hat a standard        | and the second second se | and the second second se |
|                                 | 1350377 Citizen       | امرك الفائمية للاعمال وال                                                                                       | Active                                                                                                    | Sole Proprietor Company | Drwft                                                                                                    | 9 / 1<br>                                                                                                    |
|                                 | 1350377 Сомрану р     | tail المانية المعادي<br>الرك المالية المانية الإعمال وال<br>EYAIL                                               | Active                                                                                                    | Sole Proprietor Company | Oran                                                                                                    | iedi                                                                                                    |
|                                 |                       | ETAIL<br>TAIL                                                                                                   | Acjine<br>2012 - 2012 - 2012<br>2012 - 2012 - 2012 - 2012<br>2012 - 2012 - 2012 - 2012 - 2012 - 2012 - 2012<br>- 2012 - 2012 | Sole Proprietor Company | Draft                                                                                                    | i ali                                                                                                    |

- Select whether you already have 'Quality Control Certificate' or not.
- Select your companies 'related activity' from the list of available activity under your CR number with MOCI. You can select multiple activities from the dropdown and it will all appear in the text area below the drop down control.

| egistration                     | 🖉 🦨 COMPANY SE                 | ARCH                                 |        |                     |                                   |      |
|---------------------------------|--------------------------------|--------------------------------------|--------|---------------------|-----------------------------------|------|
| conditation<br>nport and Export | COMPANY D                      | ETAIL                                | 1001   |                     |                                   | 1000 |
| eport Library                   | Quality Control<br>Certificate | yes 📃 no 🗾                           |        | Company ID          | ba10a940-525c-4682-9666-34566588  | lbdd |
|                                 | Company Name                   | امرك العالمية للاعمال والاستشارات    | 10     | Company Name Arabic | امرك العالمية للاعمال والاستشارات | (B   |
|                                 | CR Number                      | 1350377                              | 8      | legal status        | Active                            | J.   |
|                                 | legal form                     | Sole Proprietor Company              | 3      |                     |                                   |      |
|                                 | emai                           | harmanomanconsultancy.com            | 3      | inobile             | 96893894475                       | ;#   |
|                                 | Address                        | 0.0 PBox:0 PCode/0.Muscat Mustat Mus | at Gov | verniocate          |                                   | - A  |
|                                 | Related Activity *             | select value                         |        | collapse2           |                                   | -    |
|                                 | Related Activity *             |                                      |        |                     |                                   | -12  |

|                | 1 Participation                                                            |                                                                                                    | 320         | 52/13   |
|----------------|----------------------------------------------------------------------------|----------------------------------------------------------------------------------------------------|-------------|---------|
| editation      | COMPANY D                                                                  | ETAN.                                                                                                    |             |         |
| ort and Export | Company ID                                                                 | Designing and programming software                                                                                                    |             |         |
| ort Library    |                                                                            | Activities of commission agents and brokerage business (excluding portfolio and security exchange)                                                                                                    |             |         |
|                | Company Name                                                               | Create and implement databases and web pages                                                                                                    |             |         |
| Contra         | CE Number                                                                  | Managing Investment Funds                                                                                                    |             |         |
|                | CR Humber                                                                  | Management and operation of data processing facilities on a permanent basis                                                                                                    |             |         |
|                |                                                                            |                                                                                                    |             |         |
|                | legal form                                                                 | Finance and Investment Consultancy                                                                                                    |             |         |
|                | legal form                                                                 | Finance and Investment Consultancy<br>Support services in the information technology and computer programming                                                                                                    |             |         |
|                | legal form<br>email                                                        | Finance and Investment Consultancy<br>Support services in the information technology and computer programming<br>Planning and designing of computer systems that integrate computer hardware, software and communic                                                                                                    | ation techr | nologie |
|                | legal form<br>email                                                        | Finance and Investment Consultancy<br>Support services in the information technology and computer programming<br>Planning and designing of computer systems that integrate computer hardware, software and communic<br>Financial Consultancy                                                                                                    | ation techr | nologie |
|                | legal form<br>email<br>Address                                             | Finance and Investment Consultancy<br>Support services in the information technology and computer programming<br>Planving and designing of computer systems that integrate computer hardware, software and communic<br>Financial Consultancy<br>Information Technology and Cyber Security Consulting                                                   | ation techr | nologie |
|                | liegal form<br>email<br>Address                                            | Finance and Investment Consultancy<br>Support services in the information technology and computer programming<br>Planning and designing of computer systems that integrate computer hardware, software and communic<br>Financial Convitancy<br>Information Technology and Cyber Security Consulting<br>Project Management Consultancy                  | ation techn | nologie |
|                | legal form<br>email<br>Address<br>Related Activity *                       | Finance and Investment Consultancy<br>Support services in the information technology and computer programming<br>Planning and designing of computer systems that integrate computer hardware, software and communic<br>Financial Consultancy<br>Information Technology and Cyber Security Consulting<br>Project Management Consultancy<br>select value | ation techr | v d     |
|                | legal form<br>email<br>Address<br>Related Activity *<br>Related Activity * | Finance and Investment Consultancy<br>Support services in the information technology and computer programming<br>Planning and designing of computer systems that integrate computer hardware, software and communic<br>Financial Consultancy<br>Information Technology and Cyber Security Consulting<br>Project Management Consultancy<br>Select value | ation techn | v is    |

Step 6: click on the save button.

| Registration   | 🖉 COMPANY SE       | ARCH                               |           |                     |                                   |     |    |
|----------------|--------------------|------------------------------------|-----------|---------------------|-----------------------------------|-----|----|
| Accreditation  | COMPANY D          | ETAIL                              | Veixe     |                     |                                   | 100 | 8  |
| Report Library | Company ID         | ba1fa940-525c-4b82-9dc6-34fd61e83  | ibdd      |                     |                                   |     |    |
| Help Centre    | Company Name       | امرك الغائمية للاغمال والاستشارات  | đ         | Company Name Arabic | اجرك العالمية للاعمال والاستغارات |     | 10 |
|                | CR Number          | 1350377                            | в         | legal status        | Active .                          |     | m  |
|                | Tegal form         | Sole Proprietor Company            | 18        |                     |                                   |     |    |
|                | email              | harmanomanconsultancy.com          | 1         | mobile              | 96893894475                       |     |    |
|                | Address            | B 0 PBox 0 PCode 0 Muscat Muscat M | uscat Gol | remonita            |                                   |     | -  |
|                | Related Activity * | Designing and programming software | 0         |                     |                                   | ÷   | 2  |
|                | Related Activity * | Designing and programming software | 3         |                     |                                   |     | 1  |

Step 7: you will see success message, click okay

| Food Safety                   | & Quality Control              | System                                                | -          | <u>(</u> )   (                     | 8.   |
|-------------------------------|--------------------------------|-------------------------------------------------------|------------|------------------------------------|------|
| Registration<br>Accreditation | COMPANY SE                     |                                                       |            |                                    | -    |
| 📙 Report Library              | Quality Control<br>Certificate |                                                       | r          | 59a7bec0 18:0-4569 anal-c7c11abbc6 | 62   |
|                               | Company Name                   | Thank Youl                                            | ame Arabic | امرك العالمية للاعمال والاستشارات  | ir.  |
|                               | CR Number                      | Your details has been auccessfully submitted. Thanks! |            | Active                             | 15   |
|                               | email                          |                                                       |            | -00003004498                       | 100  |
|                               | Address                        | OK                                                    |            | (olapse)                           | 1st  |
|                               | Related Activity *             | Designing and programming software                    |            |                                    | + 11 |
|                               | Related Activity *             | Designing and programming software                    |            |                                    | 1    |
|                               | E trai                         |                                                       |            | © Sam                              |      |

Step 8: select "*Mandatory License Detail*" Section as shown below and upload the required document.

| K Food Safety & | Quality Control             | System                                                |      |            |                        |       | 6              | 🗎 I 🤇      | 2)~ |
|-----------------|-----------------------------|-------------------------------------------------------|------|------------|------------------------|-------|----------------|------------|-----|
| Registration    | J COMPANY SEA               | ARCH                                                  |      |            |                        |       |                |            |     |
| Accreditation - | COMPANY DE                  | TAIL                                                  |      |            | C IO PAR               |       | 91/2-493       | Matin/da   |     |
| Report Library  | / MANDATORY                 | LICENSE DETAIL                                        |      | 1 1240     |                        | 14.9  | 505000         | 10100113   |     |
| Help Centre     | Mandatory License<br>Upload | Select Mandatory Certificate                          | đ    | issue Date | 06/26/2024             | 11    | Expiry<br>Date | 06/26/2024 | TP. |
| 2               | Chin                        | Select Mandatory Certificate Municipality Certificate |      |            |                        |       |                | +          |     |
|                 | - Dolament No               | 2 Distance Marte                                      |      | / Des      | uription.              |       | 2 Mart mediat  | - 24       | dan |
|                 | gis detail                  | Disument Name                                         | 9976 | - ve       | urydan<br>Gladiaidad a | 949   |                |            |     |
|                 | a GENERAL ATT               | ACHMENT DOCUMENT                                      | 2223 |            |                        | 254   | 1000000        | 14066-140  |     |
| J.              |                             | ASL                                                   | 1221 | 60000154   | unosterino             | Sints | en inder       | 000124119  |     |
|                 | AUTHORIZED                  | PERSON DETAILS                                        | 2240 |            | A (SIDVA               | 6/CB  |                |            |     |

Step 9: after successful submission of document it will appear in grid with green thumsup icon.

| 💷 💥 Food Safet | y & Quality Control         | System                         |                                                                |                                       |                   | 8 - 1    |
|----------------|-----------------------------|--------------------------------|----------------------------------------------------------------|---------------------------------------|-------------------|----------|
| Registration   | - 🖉 COMPANY SE              | ARCH                           |                                                                |                                       |                   | ~        |
| Accreditation  | COMPANY DI                  | TAIL                           |                                                                |                                       |                   | ~        |
| Keport Library | / MANDATORY                 | LICENSE DETAIL                 |                                                                |                                       | 410.000           | ~        |
| The carde      | Mandatory License<br>Upload | Municipality Certificate       | v 👔 İssue Date                                                 | 06/26/2024 If Expire<br>Date          | 06/26/2024        | ×        |
|                | 1.00                        |                                |                                                                |                                       | 4                 |          |
|                | e5b91656-111e-4e16-83       | hisment No<br>Ia-coe614266bcit | <ul> <li>Discensed Name</li> <li>system analyst.pdf</li> </ul> | ADecember<br>Municipality Certificate | diup tanàna<br>ng | F Action |
|                | J GIS DETAIL                |                                |                                                                |                                       |                   | [bw]     |
|                | J GENERAL ATT               | ACHMENT DOCUMENT               |                                                                |                                       |                   |          |
|                |                             | AIL                            |                                                                |                                       | An of the A       | •        |
|                | AUTHORIZED                  | PERSON DETAILS                 |                                                                |                                       | and a Merce       | -        |

Step 10: General Document if you wish to upload. But, not mandatory.

| Food Safet          | & Quality Control System                                                                                                    |                                   |                                            | <b>()</b>    | 8 -         |
|---------------------|----------------------------------------------------------------------------------------------------|-----------------------------------|--------------------------------------------|--------------|-------------|
| C Registration      | MANDATORY LICENSE DETAIL                                                                                                    |                                   |                                            |              | ~           |
| P Import and Export | GIS DETAIL                                                                                                    |                                   |                                            |              |             |
| ) Help Centre       | general attachment docu                                                                                                    | MENT                              |                                            |              | 4           |
|                     | Document Type select value                                                                                                    | v 🖽 Document Issue Date           | 06/26/2024 If Document Expiry Date         | 06/26/202    | 4 . B       |
|                     | £ 0+                                                                                                    |                                   |                                            | -            |             |
|                     | P Document No                                                                                                    | <ul> <li>Dokument Name</li> </ul> | Description                                | - Up Londied | Action      |
|                     | 31b71098-6ac5-45dd-9503-6ac97438a346                                                                                                    | CV of Debasish Jarh.dock          | متطليات اعتماد جهات التغنيش (17020 (17020) | 10           |             |
|                     | ab203007-b329-4a76-511f-33a471cc5fe0                                                                                                    | system analyst.pdf                | testing                                    | - 10         | 8.9.0       |
|                     |                                                                                                    |                                   | nolagaad                                   |              |             |
|                     | J AUTHORIZED PERSON DETAILS                                                                                                    |                                   |                                            | 100101146    | 120 C       |
|                     | A CONSIGNATION OF THE PROPERTY OF THE PROPERTY | CONCERNMENT OF THE                | ICO SAME DO SAME BORNES                    | Q. finds     | attermenter |

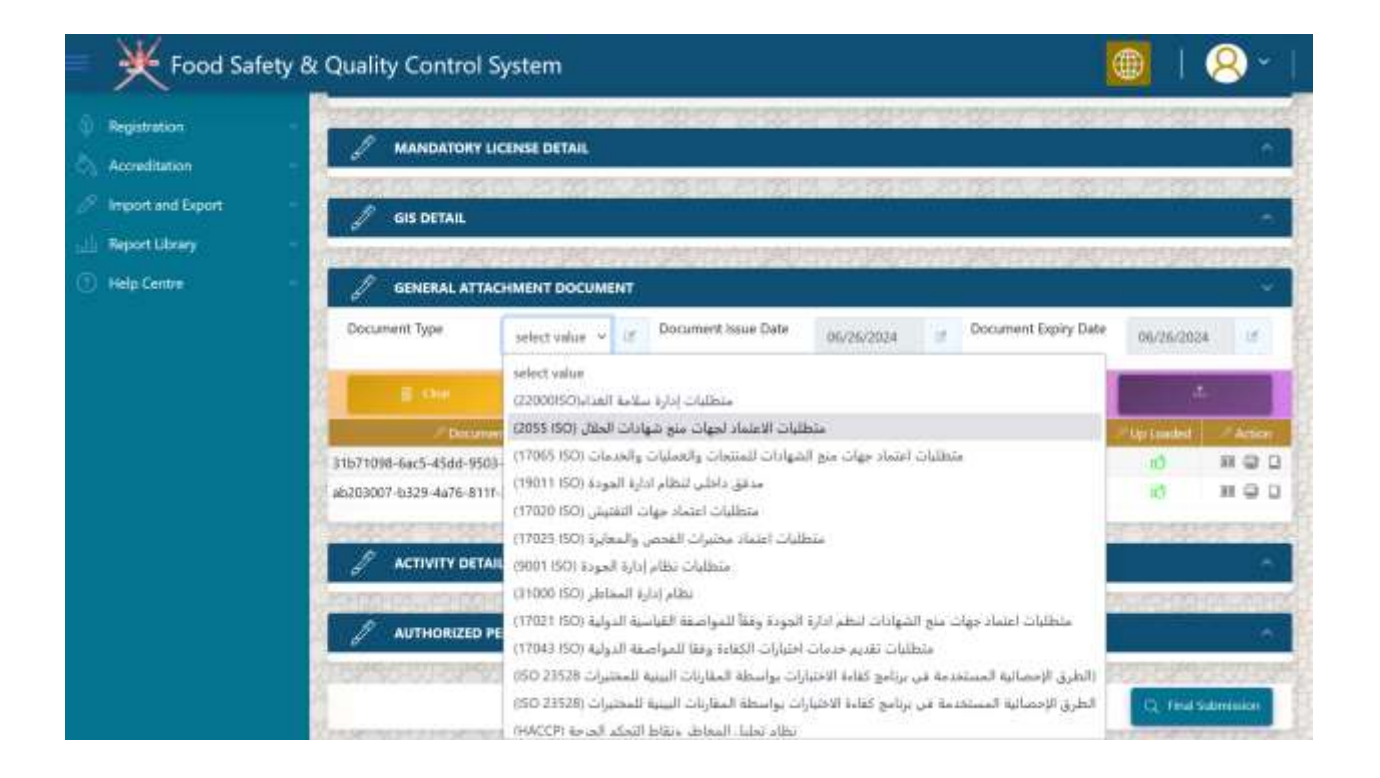

### Step 11: click on the 'final submission'

| Food Safety                    | y & Quality Control System                                                                                                    | 🌐   😣 -             |
|--------------------------------|----------------------------------------------------------------------------------------------------|---------------------|
| Registration                   | COMPANY SEARCH                                                                                                    | -                   |
| Accreditation                  | COMPANY DETAIL                                                                                                    |                     |
| Report Library     Help Centre | MANDATORY LICENSE DETAIL                                                                                                    | -                   |
|                                | 🖉 GIS DETAIL                                                                                                    | -                   |
|                                | GENERAL ATTACHMENT DOCUMENT                                                                                                    |                     |
|                                | J ACTIVITY DETAIL                                                                                                    | ^                   |
|                                | J AUTHORIZED PERSON DETAILS                                                                                                    |                     |
|                                | NUMER NUMER DESCRIPTION NUMER DESCRIPTION DESCRIPTION DESC<br>RESCRIPTION DESCRIPTION DESCRIPTION DESCRIPTION DESCRIPTION DESCRIPTION DESCRIPTION DESCRIPTION DESCRIPTION DESCRIPTION DESCRIPTION DESCRIPTION DESCRIPTION DESCRIPTION DESCRIPTION DESCRIPTION DESCRIPTION DESCRIPTION DESCRIPTION DESCRIP | CL read Summarian   |
|                                |                                                                                                    | Section Head Reserv |

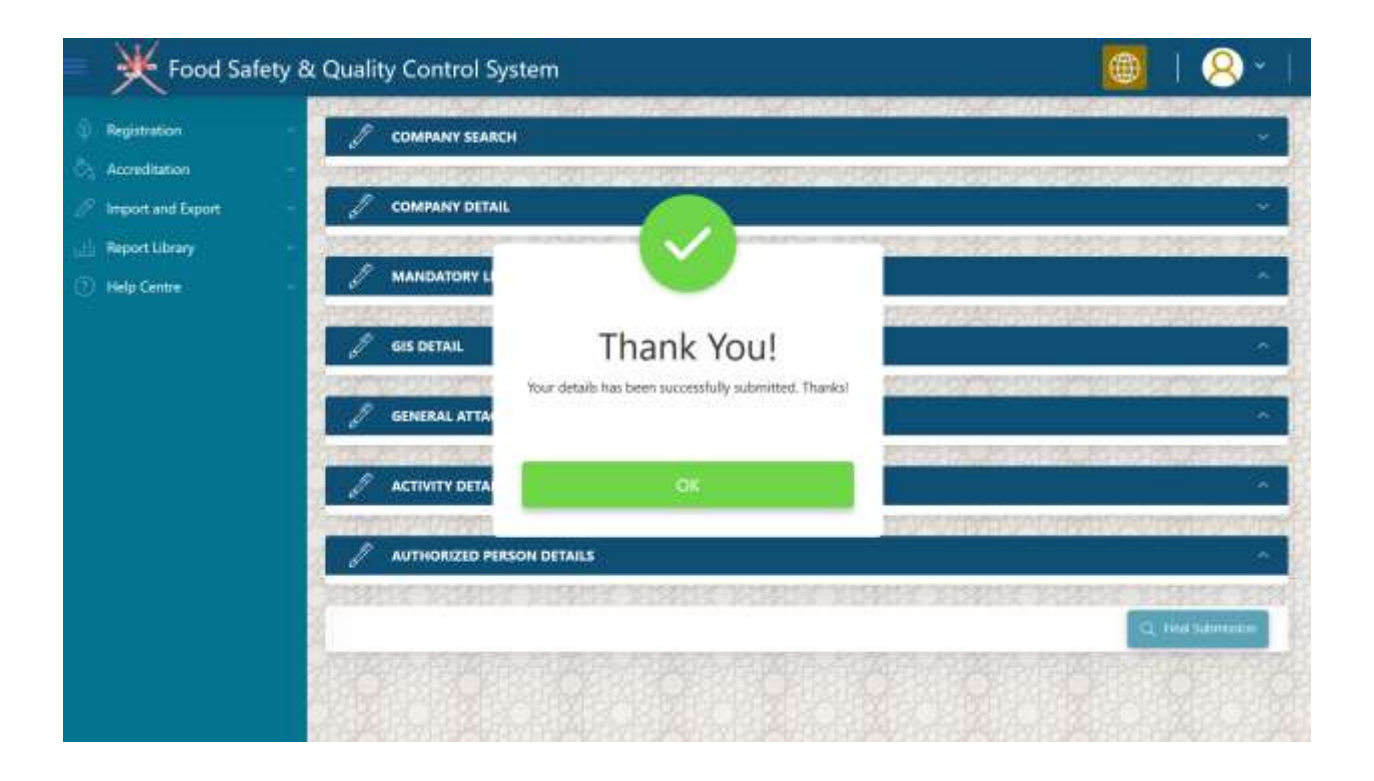

Step 12: your record will disappear, until it will not approved or return back for further clarification

Food Safety & Quality Control System Ż COMPANY SEARCH Accreditation CR Number Company Name ΞŤ. II Status From Date ToDate 06/26/2024 12 06/26/2024 N.B. Report Library Help Centre

Note\* you will received SMS regarding success full submission of your registration application.

Step 13: if your application is returned back for further clarification, you will see the following screen

Now the status of you application is '*customer review' select the application*.

|                   | and a second | column desirate | 82                 |            |             |                   |           |                 |          |
|-------------------|--------------|-----------------|--------------------|------------|-------------|-------------------|-----------|-----------------|----------|
| creditation -     | Company N    | lame            |                    |            |             | at .              | CR Number |                 | et.      |
| port and Export - | From Date    |                 | 06/26/2024         | II: ToDate |             | 06/2672024 05     | Status    |                 | × 15     |
| lp Centre         |              | Charles .       |                    |            |             |                   |           |                 | Searchy  |
|                   | 10           |                 | Name               |            | /Tegal Remi | / Legal Sta       | nii:      | 2 Distance      | Actio    |
|                   | 1350377      | مال والاستشارات | امرك الغالمية للاء |            | Active      | Sole Proprietor C | Company   | Customer Review | 9        |
|                   | ALL STOP     | 시민수가는           | ALC: NO.           | 19/857     | 13.40       |                   | 3551      |                 | VI STATI |
|                   |              |                 |                    |            |             |                   |           |                 |          |
|                   |              |                 |                    |            |             |                   |           |                 |          |
|                   |              |                 |                    |            |             |                   |           |                 |          |
|                   |              |                 |                    |            |             |                   |           |                 |          |
|                   |              |                 |                    |            |             |                   |           |                 |          |
|                   |              |                 |                    |            |             |                   |           |                 |          |
|                   |              |                 |                    |            |             |                   |           |                 |          |

### Step 14: Select 'Approval Process' Section

| K Food Safe                  | ty & Quality Control System               |                   |                                                          |                 | 8      |
|------------------------------|-------------------------------------------|-------------------|----------------------------------------------------------|-----------------|--------|
| Registration                 | E.00                                      |                   |                                                          | 6 %             | arch ( |
| Accreditation                | محكان<br>امرك العالمية للأعبال والاستشارك | Active            | A Dept Status<br>Stille Proprietor Company               | Customer Review | e Achi |
| eport Library<br>Ielp Centre | - COMPANY DETAIL                          |                   | Self-Geological Self-Self-Self-Self-Self-Self-Self-Self- |                 | 10255  |
|                              |                                           | 10.55 <u>-</u> 55 |                                                          |                 | 412245 |
|                              | 🧳 GIS DETAIL                              |                   |                                                          |                 |        |
|                              | GENERAL ATTACHMENT DOCUMENT               |                   |                                                          |                 |        |
|                              | ACTIVITY DETAIL                           |                   |                                                          |                 |        |
|                              | AUTHORIZED PERSON DETAILS                 |                   |                                                          |                 | )      |
|                              | J APPROVAL PROCESS                        |                   |                                                          |                 |        |

Step 15: enter your remark in the below screen and click on RFC button. once you do that, your remark will appear in the grid called '*<u>Review History'</u>*.

| rreditation     |                        |                     |                       |                        |             |
|-----------------|------------------------|---------------------|-----------------------|------------------------|-------------|
| port and Export | REVIEW HISTORY         |                     |                       |                        |             |
| port Library    | - V/ Remark 1          | /Shee               | / User Name/CR Number | (/* Cale)              | Ac          |
| lp Centre       | Need Latest copy of CR | Customer Review     | haman                 | 2023-12-24719-16-28.94 |             |
|                 | itun 🚽                 | Section Head Review | hannan                | 2023-12-24T19:16:04.83 |             |
|                 |                        |                     | Remark                |                        |             |
|                 |                        |                     | Remark                |                        |             |
|                 | Supporting Document    |                     | Remark                |                        |             |
|                 | Supporting Document    | /* Occument Name    | Remark                | Y /1NE /1Atline        | ≥ tip taseb |

Step 16: Now select your remark in the grid. Once selected click on upload button to attach any proof document along with your remark against clarification.

| Food Safety &              | Quality Control Syste  | em                              |                                    |                        | 18-1        |
|----------------------------|------------------------|---------------------------------|------------------------------------|------------------------|-------------|
| 6 Registration -           | J APPROVAL PROCESS     |                                 |                                    |                        |             |
| Accreditation              |                        |                                 |                                    |                        |             |
| 🦉 Import and Export 💦 🗧    | A Benada               | - (Sena)                        | - <sup>1</sup> Die Name/Cli Namber | Date                   | Actions     |
| Report Library             | Need Latest copy of CR | Customer Review                 | harman                             | 2023-12-24719:16:28.94 | D           |
| 🕥 Help Gentre 🕓            | nult                   | Section Head Review             | harmán                             | 2023-12-24719-16:04.83 | 0           |
| Contraction and the second | My Remark              | Section Head Review             | harman                             | 2029-12-24719-16-04-83 | 8           |
|                            | Supporting Document    |                                 | Remark                             |                        |             |
|                            | Document No            | Documant Name                   | Mandato                            | ly Pdf Action          | / Up Loadel |
|                            | 1                      | Support Document for Selected R | lemark *                           | L. (uptood             | 2           |
|                            |                        | 10 MG                           | Depart to Christiani               |                        |             |

Step 17: once you complete the whole process of clarification, your screen looks like the similar one as shown below:

| egistration     | APPROVAL PROCESS       |                             |                      |                        |          |
|-----------------|------------------------|-----------------------------|----------------------|------------------------|----------|
| coreditation -  |                        |                             |                      |                        |          |
| port and Export | Allamak                | / Status                    | Univ NerrovCR Number | 2 Date                 |          |
| port Library -  | Need Latest copy of CR | Customer Review             | hannan               | 2023-12-24719.16:28:94 | 7.4      |
| Hp Centre -     | Buer                   | Section Head Review         | harman               | 2023-12-24719;16:04.63 | 1        |
|                 | My Remark              | Section Head Review         | hannan               | 2023-12-247791604.83   |          |
|                 |                        |                             | 2                    |                        |          |
|                 |                        | critaps                     | Remark               |                        |          |
|                 | Supporting Document    | colups                      | Remark               |                        |          |
|                 | Supporting Document    | crites<br>/* Decursed Horse | Remark               | 21 Hef / Action        | tiş last |

Step 18: Wait for the decision from ministry.

Step 19: if your application is approved, you will see the below screen with approved status of your application.

| 1,21,21             | and the second                                                                                                    | A CONTRACTOR OF THE OWNER | SIDE AND DESCRIPTION OF | No. AND INC. | state frankling | and a state of |      |
|---------------------|----------------------------------------------------------------------------------------------------|---------------------------|-------------------------|--------------|-----------------|----------------|------|
| gistration 👘 🖉      | COMPANY SEA                                                                                                    | RCH                       |                         |              |                 |                |      |
| conditation Com     | pany Name                                                                                                    |                           |                         | 3            | CR Number       |                |      |
| port and Export 💦 🗧 | vara<br>Vezna N                                                                                                    | 1201                      |                         |              | (211년)          |                |      |
| port Library ~      | Date                                                                                                    | 06/26/2024 If ToOut       | e 06/2                  | 46/2024 🗷    | Status          |                | ₹81≢ |
| lp Centre           | and the second second sec |                           |                         |              |                 | S 50           | arch |
|                     | я                                                                                                    | / Name /                  | -/ Legal Form           | - 14c        | ef Sinte        | Sprine (       | Ad   |
| 135033              | والإستشارات 7                                                                                                    | أمرك العالمية للاعمال     | Active                  | Sole Propri  | etor Company    | Approved       | 1    |
| 20150               |                                                                                                    | 244/중입시()중                | 也可以有过这                  | 在1993年1月     |                 |                | 2121 |
| 199                 |                                                                                                    |                           |                         |              |                 |                |      |
| APC.                |                                                                                                    |                           |                         |              |                 |                |      |
| 10.2°               |                                                                                                    |                           |                         |              |                 |                |      |
|                     |                                                                                                    |                           |                         |              |                 |                |      |
|                     |                                                                                                    |                           |                         |              |                 |                |      |
| 0.83                |                                                                                                    |                           |                         |              |                 |                |      |
|                     |                                                                                                    |                           |                         |              |                 |                |      |
|                     |                                                                                                    |                           |                         |              |                 |                |      |

Company Registration Successful. Your Company is now registered with Ministry's Food Safety System.

Step 1: click on highlighted icon as shown below

| Food Safety                                          | y & Quality Contro     | ol System               |                                  | 🎯   😣 ·                       |
|------------------------------------------------------|------------------------|-------------------------|----------------------------------|-------------------------------|
| Registration     Accreditation     Import and Export |                        |                         | • •                              |                               |
| Report Ubrary     Help Centre                        | Company and<br>Factory | Fish Product<br>Company | accreditation                    | Import and Export             |
|                                                      | laboratory             | Food Product            |                                  |                               |
|                                                      | •                      | D                       | <ul> <li>O</li> <li>O</li> </ul> |                               |
|                                                      | Stat                   | ttll<br>istics          | Inquires                         | Specification and Regulations |
|                                                      | 0                      | 0                       |                                  |                               |

Step 2: expand the company search panel

| 💿 🄆 Food Safety (                                       | & Quality Control Syste | em | <br>     | <br>    | 1    | 8 | •        |
|---------------------------------------------------------|-------------------------|----|----------|---------|------|---|----------|
| Registration                                            | COMPANY SEARCH          |    | 4221G400 | 1.6×411 | 1999 |   | -        |
| Import and Export                                       |                         |    |          |         |      |   | Timapter |
| <ul> <li>Report Library</li> <li>Help Centre</li> </ul> |                         |    |          |         |      |   |          |
|                                                         |                         |    |          |         |      |   |          |
|                                                         |                         |    |          |         |      |   |          |
|                                                         |                         |    |          |         |      |   |          |
|                                                         |                         |    |          |         |      |   |          |
|                                                         |                         |    |          |         |      |   |          |
|                                                         |                         |    |          |         |      |   |          |

Step 3: select your company from the grid by clicking on pencil icon as shown in below screen.

| Food Safet                            | y & Quality Cont  | rol System                    |               |                         | œ       | 8        |
|---------------------------------------|-------------------|-------------------------------|---------------|-------------------------|---------|----------|
| gistration                            |                   | Y SEARCH                      |               |                         |         |          |
| creditation                           | Company Name      |                               |               | CR Number               | 1       | 12       |
| rport and Export -<br>eport Library - | From Date         | 06/26/2024 If ToDate          | 0             | 6/26/2024 If Status     |         | * 18     |
| elp Centre                            | E Oa              |                               |               |                         |         | S Search |
|                                       | 2 a               | 2 Nome                        | - Tripal form | / Legal Status          | (Chinha | Adim     |
|                                       | لىلىك 1350377 كال | امرك العالمية للاعمال والاستد | Active        | Sole Proprietor Company | Draft   | 0/1      |
|                                       | A DATE OF         |                               | Calar.        |                         |         |          |
|                                       |                   |                               |               |                         |         |          |
|                                       |                   |                               |               |                         |         |          |
|                                       |                   |                               |               |                         |         |          |
|                                       | <b>CAR</b> EAR    |                               |               |                         |         |          |
|                                       | X ANA             |                               |               |                         |         |          |
|                                       | A share as        |                               |               |                         |         |          |

# Step 4: Expand 'Company Detail' section

| N rood sales                                               | Per quality contro    | in system                                                                                                    |                                                                                                    |                         |                                                                                                    |                                                                                                    |  |  |  |
|------------------------------------------------------------|-----------------------|----------------------------------------------------------------------------------------------------|----------------------------------------------------------------------------------------------------|-------------------------|----------------------------------------------------------------------------------------------------|----------------------------------------------------------------------------------------------------|--|--|--|
| gistration                                                 | COMPANY S             | COMPANY SEARCH                                                                                                  |                                                                                                    |                         |                                                                                                    |                                                                                                    |  |  |  |
| Accreditation -<br>Import and Export -<br>Report Library - | Company Name          |                                                                                                    |                                                                                                    | CR Number               |                                                                                                    | 12                                                                                                    |  |  |  |
|                                                            | From Date             | 06/26/2024 ef ToDate                                                                                            | 06/26/202                                                                                                    | 4 of Status             |                                                                                                    | <                                                                                                    |  |  |  |
| dp Centre                                                  | - B day               |                                                                                                    |                                                                                                    |                         | -                                                                                                    | Search                                                                                                    |  |  |  |
|                                                            | and the second second | / Name                                                                                                    | 2 Legal Frank                                                                                                    | 2 Long Track            | C Status                                                                                                    | Action                                                                                                    |  |  |  |
|                                                            | 1.000                 | CONTRACT, CONTRACT, CONTRACT, CONTRACT, CONTRACT, CONTRACT, CONTRACT, CONTRACT, CONTRACT, CONTRACT, CONTRACT, C |                                                                                                    | T Hat a standard        | and the second second se | and the second second se |  |  |  |
|                                                            | 1350377 Citizen       | امرك الفائمية للاعمال وال                                                                                       | Active                                                                                                    | Sole Proprietor Company | Drwft                                                                                                    | 9 / 1<br>                                                                                                    |  |  |  |
|                                                            | 1350377 Сомрану р     | tail المانية المعادي<br>الرك المالية المانية الإعمال وال<br>EYAIL                                               | Active                                                                                                    | Sole Proprietor Company | Oran                                                                                                    | iedi                                                                                                    |  |  |  |
|                                                            |                       | ETAIL<br>TAIL                                                                                                   | Acjine<br>2012 - 2012 - 2012<br>2012 - 2012 - 2012 - 2012<br>2012 - 2012 - 2012 - 2012 - 2012 - 2012 - 2012<br>- 2012 - 2012 | Sole Proprietor Company | Draft                                                                                                    | i ali                                                                                                    |  |  |  |

Step 5: select your *companies 'related activity*' from the list of available activity under your CR number with MOCI. You can select multiple activities from the dropdown and it will all appear in the text area below the drop down control.

| Food Safety                                              | & Quality Contro   | l System                            |            |                     | 🌐 I 🤇                             | 8 |
|----------------------------------------------------------|--------------------|-------------------------------------|------------|---------------------|-----------------------------------|---|
| Registration                                             | COMPANY SI         | EARCH                               |            |                     |                                   |   |
| Accreditation                                            | 8 COMPANY D        | ETAIL                               |            |                     |                                   |   |
| Import and Export -<br>Report Library -<br>Helo Centre - | Company ID         | ba1fa940-525c-4b82-9dc6-34fd61e8    | 3bdd       | 1                   |                                   |   |
|                                                          | Company Name       | امرك العالمية للاعمال والاستشارات   | ar.        | Company Name Arabic | امرك العالمية للاعمال والاستشارات | ú |
|                                                          | CR Number          | 1350377                             | 10         | legal status        | Active                            | Ē |
|                                                          | legal form         | Sole Proprietor Company             | ar.        |                     |                                   |   |
|                                                          | email              | harmanomanconsultancy.com           | (8)        | mobile              | 96893894475                       |   |
|                                                          | Address            | 0 0 PBosc0 PCode 0, Muscat Muscat M | luscat Goi | emorate             |                                   | i |
|                                                          | Related Activity * | select value                        |            |                     |                                   | - |
|                                                          | Related Activity * |                                     |            |                     |                                   | æ |
|                                                          | 10 A               |                                     |            |                     | S. Sar                            |   |
|                                                          |                    | TAIL                                |            | Sector in VSIAL     | - Station States and              |   |

| 🔆 Food Safety                                                       | & Quality Contro                                                                        | System 🛞                                                                                                    | 1 (2         |      |
|---------------------------------------------------------------------|-----------------------------------------------------------------------------------------|----------------------------------------------------------------------------------------------------|--------------|------|
| Registration                                                        | COMPANY SI                                                                              | ARCH                                                                                                    | matara.      |      |
| Accreditation<br>Import and Export<br>Report Library<br>Help Centra | Company ID<br>Company ID<br>Company Name<br>CR Number<br>logal form<br>email<br>Address | select value<br>Designing and programming software<br>Activities of commission agents and brokenage business (excluding portfolio and security exchange)<br>Create and implement databases and web pages<br>Managing Investment Funds<br>Management and operation of data processing facilities on a permanent basis<br>Finance and Investment Consultancy<br>Support services in the information technology and computer programming<br>Planning and designing of computer systems that integrate computer hardware, software and communicati<br>Financial Consultancy<br>Information Technology and Cyber Security Consulting | ion technolo | gies |
|                                                                     | Related Activity *                                                                      | select value                                                                                                    | ÷            | ß    |
|                                                                     | Related Activity *                                                                      |                                                                                                    |              | is:  |
|                                                                     | 0<br>1 (0) (0)                                                                          |                                                                                                    | S Saire      |      |
|                                                                     |                                                                                         | na mangang kang kang kang kang kang kang kan                                                                                                    |              |      |

Step 6: click on the save button.

|                                                                             | eserces version |
|-----------------------------------------------------------------------------|-----------------|
| Company ID betfs/940-525c-4682-9dc6-34fd61e83bdd                            |                 |
| ة للاعمال والاستشارات Company Name Arabic اعرك العالمية للاعمال والاستشارات | امرك الغالمو    |
| CR Number 1350377 Br legal status Active                                    |                 |
| legal form Sole Proprietor Company if                                       |                 |
| email harmanomanconsultancy.com at mobile 94893894875                       |                 |
| Address B 0 PBox/0 PCode/0.Muscat Muscat Governorate                        |                 |
| Related Activity * Designing and programming software                       | ÷               |
| Related Activity * Designing and programming software                       |                 |
| Related Activity * Designing and programming software                       | 6.54            |

Step 7: you will see success message, click okay

| Food Safety 8                                                                           | Quality Control                         | System                                    |            |                                             | 8   |
|-----------------------------------------------------------------------------------------|-----------------------------------------|-------------------------------------------|------------|---------------------------------------------|-----|
| Registration     Accreditation     Maport and Export     Peport Library     Help Centre | Company ID<br>Company Name<br>CR Number | Thank You!                                | ame Arabic | امرك العالمية للاعمال والاستشارات<br>Action | 8   |
|                                                                                         | email<br>Address<br>Related Activity *  | COK<br>Designing and programming software |            | 96893894475                                 | 8   |
|                                                                                         | Related Activity *                      | Designing and programming software        |            | colupus                                     | 2   |
|                                                                                         | 8 MANDATORY                             | LICENSE DETAIL                            | ennen      |                                             | -   |
|                                                                                         | dis Detail                              |                                           |            |                                             | 100 |

Step 8: select "*Mandatory License Detail*" Section as shown below and upload the required document.

| K Food Safety &                                      | Quality Control             | System                                                |      |            |                        |       | 6              | 🗎 I 🤇      | 2)~ |
|------------------------------------------------------|-----------------------------|-------------------------------------------------------|------|------------|------------------------|-------|----------------|------------|-----|
| Registration                                         | J COMPANY SEA               | ARCH                                                  |      |            |                        |       |                |            |     |
| Accorditation<br>Import and Export<br>Report Library | COMPANY DE                  | TAIL                                                  |      |            | CONTRACT OF            |       | 91/2-493       | Matin/da   |     |
|                                                      | / MANDATORY                 | LICENSE DETAIL                                        |      | 1 1240     |                        | 14.9  | 505000         | 10100113   |     |
| Help Centre                                          | Mandatory License<br>Upload | Select Mandatory Certificate                          | đ    | issue Date | 06/26/2024             | 11    | Expiry<br>Date | 06/26/2024 | TP. |
| 2                                                    | Chin                        | Select Mandatory Certificate Municipality Certificate |      |            |                        |       |                | +          |     |
|                                                      | - Dolament No               | 2 Distance Marte                                      |      | / Des      | uription.              |       | 2 Mart mediat  | - 24       | dan |
|                                                      | gis detail                  | Disument Name                                         | 9976 | - ve       | urydan<br>Gladiaidad a | 949   |                |            |     |
|                                                      | a GENERAL ATT               | ACHMENT DOCUMENT                                      | 2223 |            |                        | 254   | 1000000        | 14066-140  |     |
| J.                                                   |                             | ASL                                                   | 1221 | 60000154   | unosterino             | Sints | en inder       | 000124119  |     |
|                                                      | AUTHORIZED                  | PERSON DETAILS                                        | 2240 |            | A (SIDVA               | 6/CB  |                |            |     |

Step 9: after successful submission of document it will appear in grid with green thumsup icon.

| 💷 💥 Food Safet   | y & Quality Control         | System                   |                    |                              | <b>()</b>  | 8 - 1    |
|------------------|-----------------------------|--------------------------|--------------------|------------------------------|------------|----------|
| Registration     | - COMPANY SL                | ARCH                     |                    |                              |            | ~        |
| Acceleration     | COMPANY DE                  | TAIL                     |                    |                              |            | •        |
| Heport Library - |                             | LICENSE DETAIL           |                    |                              |            | ~        |
| • Help Centre    | Mandatory License<br>Upload | Municipality Certificate | v 📑 Essue Date     | 06/26/2024 If Expiry<br>Date | 06/26/2    | 124 II   |
|                  | 2 Out                       |                          |                    |                              |            | 4        |
|                  | 21                          | Netwment No              | 2 Document Name    | - A Description              | - up snood | - Action |
|                  | e5b91656-111e-4e16-838      | la-cre614266bcit         | system analyst.pdf | Manicipality Certificate     | ø          |          |
|                  | 8 GIS DETAIL                |                          |                    |                              | U POLICENC | chapsel  |
|                  | J GENERAL ATT               | ACHMENT DOCUMENT         |                    |                              |            | -        |
|                  |                             | AIL                      |                    |                              |            | *        |
|                  | AUTHORIZED                  | PERSON DETAILS           |                    |                              |            | ~        |

Step 10: select 'Test Details' section as shown in the below screen.

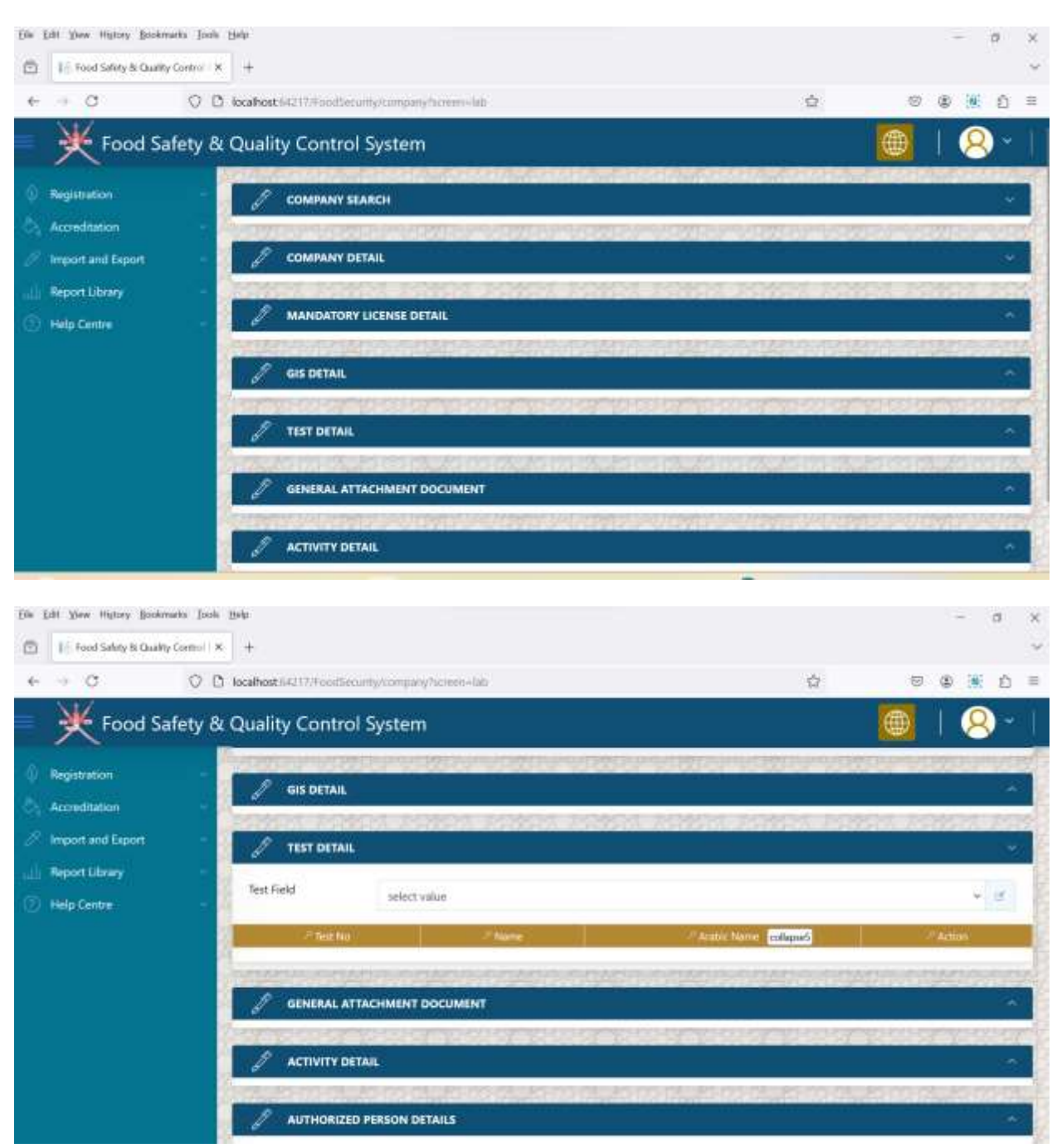

Step 11: select the test which is applicable for your lab, as shown in the below screens.

- Select the category from dropdown.
- Check all the test in check box

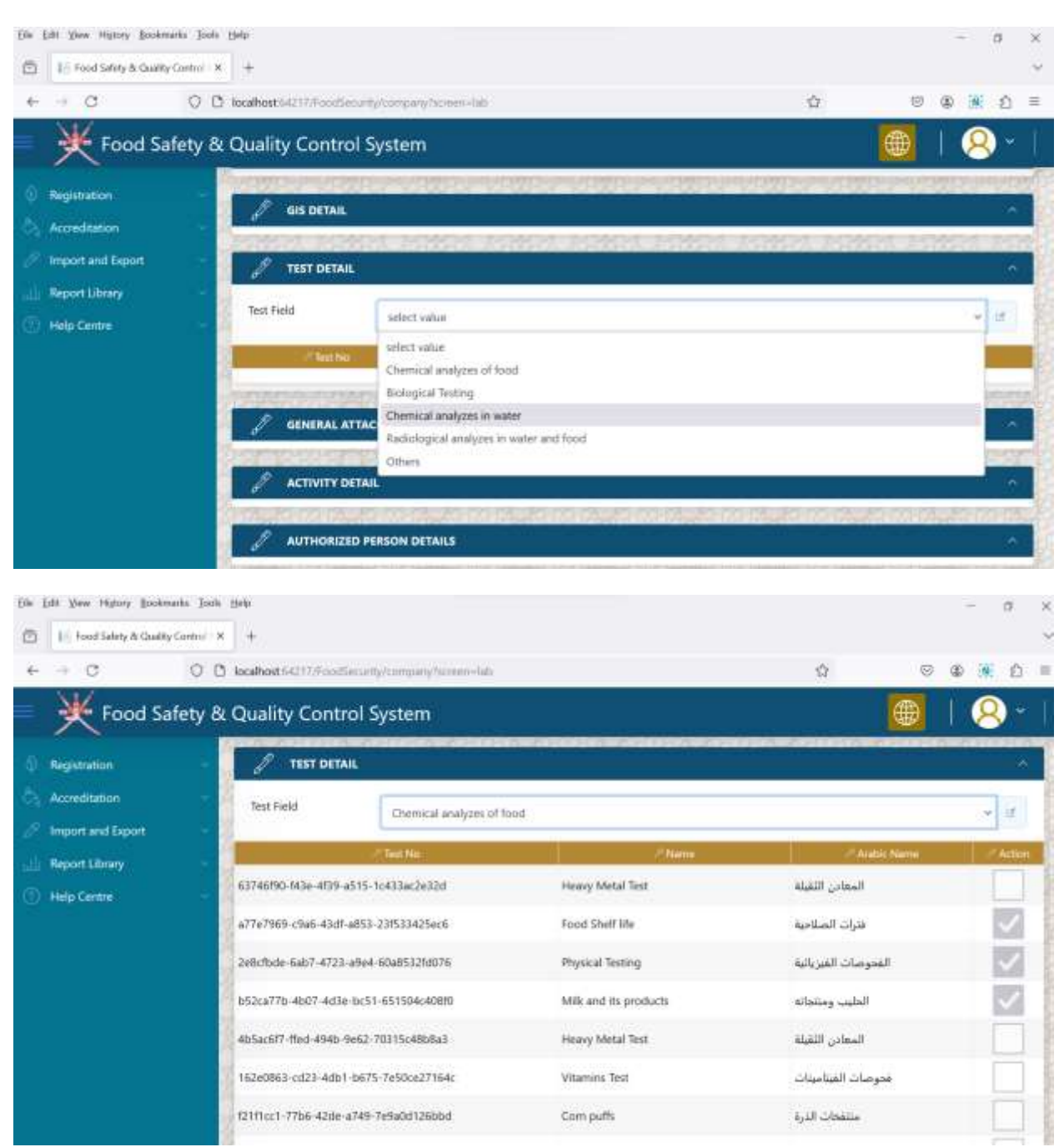

Step 12: General Document if you wish to upload. But, not mandatory.

| Food Safety                    | & Quality Control System                                                     |                                                |                                            | <b>()</b>   | 8-     |
|--------------------------------|------------------------------------------------------------------------------|------------------------------------------------|--------------------------------------------|-------------|--------|
| Registration     Accreditation | MANDATORY LICENSE DETAIL                                                     |                                                |                                            | 122         | ~      |
| P Import and Export            | GIS DETAIL                                                                   |                                                |                                            | 101011101   | •      |
| Report Library -               | general attachment docum                                                     | IENT                                           |                                            | 1112.276    | -      |
|                                | Document Type select value ~                                                 | Document Issue Date                            | 06/26/2024 If Document Expiry Date         | 06/26/2024  | i B    |
|                                | 1.0x                                                                         |                                                |                                            | 4           |        |
|                                | / Document No                                                                | / Document Name                                | - Decepter                                 | P Up Conded | Action |
|                                | 31b71098-6ac5-45dd-9503-8ac97438a345<br>ab203007-b329-4a76-511f-33a471cc5fe0 | CV of Debasish Jarh.dock<br>system analyst.pdf | متطلبات اعتماد جهات التقليش (17020 (17020) | 0           | 890    |
|                                |                                                                              |                                                | colugasé                                   |             |        |
|                                | AUTHORIZED PERSON DETAILS                                                    |                                                |                                            | lot of the  |        |
|                                | permonenter monorem o                                                        | CORPORATION CORPORATION                        | no omo co omo co omo                       | Q, rines    | 100000 |

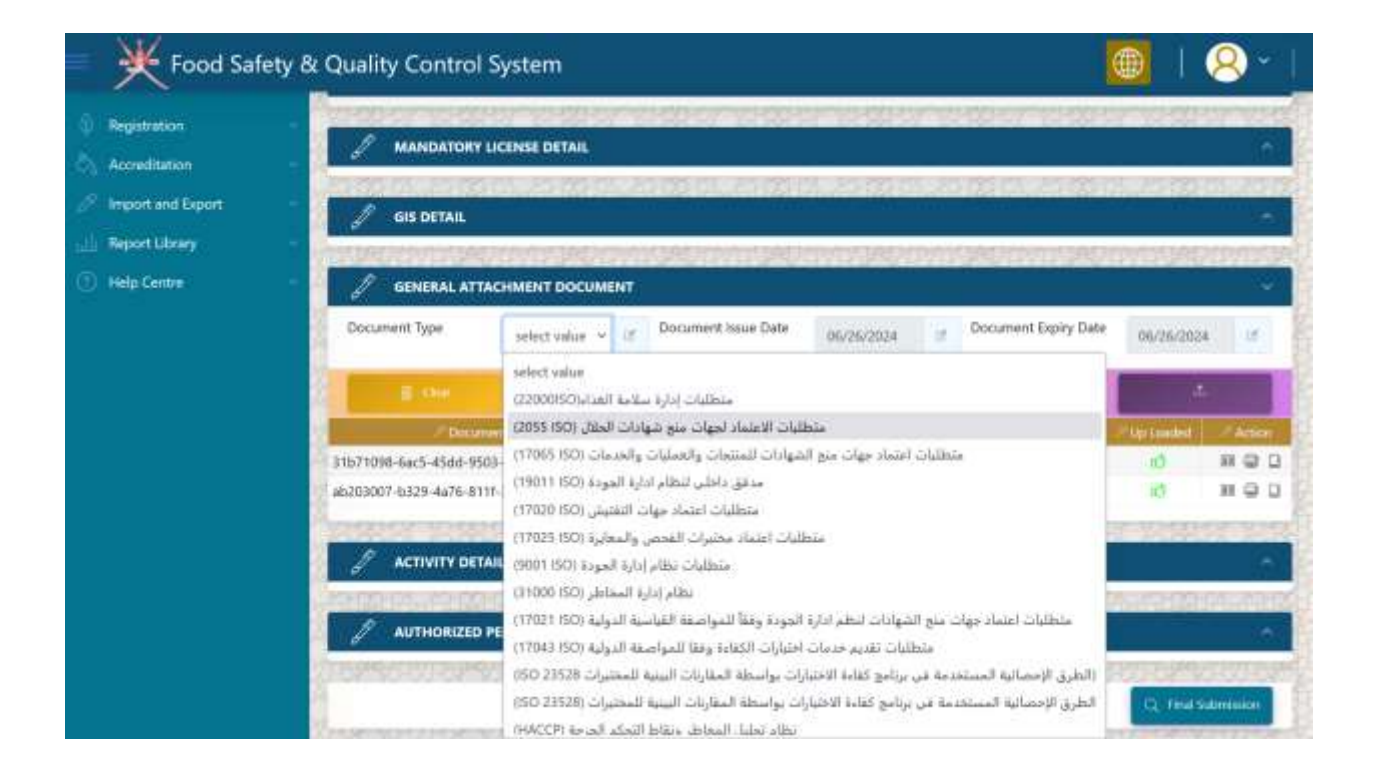

# Step 13: click on the 'final submission'

| Food Safety                    | / & Quality Control System              | 🌐   😣 -              |
|--------------------------------|-----------------------------------------|----------------------|
| Registration                   | COMPANY SEARCH                          | -                    |
| Accreditation                  | COMPANY DITAIL                          |                      |
| Report Library     Help Centre | MANDATORY LICENSE DETAIL                | ~                    |
|                                | GIS DETAIL                              |                      |
|                                | GENERAL ATTACHMENT DOCUMENT             | ~                    |
|                                | J ACTIVITY DETAIL                       | -                    |
|                                | J AUTHORIZED PERSON DETAILS             |                      |
|                                | A NUMBE SUMPE SUMPE SUMPE SUMPER SUMPER | Q Pear Samenation    |
|                                |                                         | Section Head Reserve |

| Food Safety                                          | & Quality Control System  |                                                          | 🎯 I 😣 ° I |
|------------------------------------------------------|---------------------------|----------------------------------------------------------|-----------|
| Registration -     Accreditation -                   | COMPANY SEARCH            |                                                          |           |
| Import and Export     Import Library     Help Centre | COMPANY DETAIL            |                                                          | ~         |
|                                                      | GIS DETAIL<br>Your detail | Thank You!<br>a has been successfully submitted. Thanks! |           |
|                                                      |                           | OK                                                       | -         |
|                                                      |                           |                                                          |           |

Step 14: your record will disappear, until it will not approved or return back for further clarification

Food Safety & Quality Control System Ż COMPANY SEARCH Accreditation CR Number Company Name ΞŤ. II Status From Date ToDate 06/26/2024 12 06/26/2024 N.B. Report Library Help Centre

Note\* you will received SMS regarding success full submission of your registration application.

Step 15: if your application is returned back for further clarification, you will see the following screen

Now the status of you application is '*customer review' select the application*.

|               | / con      | APANY SEARCH    | P.                 |            |             |                   | _         |                 | 8         |
|---------------|------------|-----------------|--------------------|------------|-------------|-------------------|-----------|-----------------|-----------|
| reditation    | Company Na | ame             |                    |            |             | at .              | CR Number | r               | 6f        |
| ort ultrary - | From Date  |                 | 06/26/2024         | II: ToDate |             | 06/2672024 05     | Status    |                 | × 15      |
| p Centre      |            | -               |                    |            |             |                   |           |                 | ) Searchy |
|               | 10         |                 | Name               |            | /Tegal Remi | / Leigel Ste      | 80        | Status          | Activ     |
|               | 1350377 .  | مال والاستشارات | امرك العالمية للاء |            | Active      | Sole Proprietor ( | Company   | Customer Review | a         |
|               | ALL STORY  | 신상(김            | ALC: NO            | 19/857     | 的功力         |                   | 85 dP     | Control 10      | V Sel     |
|               | 1603       |                 |                    |            |             |                   |           |                 |           |
|               | CXSERX.    |                 |                    |            |             |                   |           |                 |           |
|               |            |                 |                    |            |             |                   |           |                 |           |
|               | <b>BAR</b> |                 |                    |            |             |                   |           |                 |           |
|               | 12/2017    |                 |                    |            |             |                   |           |                 |           |
|               | 87083      |                 |                    |            |             |                   |           |                 |           |
|               |            |                 |                    |            |             |                   |           |                 |           |

### Step 16: Select 'Approval Process' Section

| K Food Safe                  | ty & Quality Control System               |                   |                                           |                 | 8      |
|------------------------------|-------------------------------------------|-------------------|-------------------------------------------|-----------------|--------|
| Registration                 | E.00                                      |                   |                                           | 6 %             | arch ( |
| Accreditation                | محكان<br>امرك العالمية للأعبال والاستشارك | Active            | A Legit Status<br>Side Proprietor Company | Customer Review | e Achi |
| eport Library<br>Ielp Centre | - COMPANY DETAIL                          |                   | Serece movements                          |                 | 10255  |
|                              |                                           | 10.55 <u>-</u> 55 |                                           |                 | 41324E |
|                              | 🧳 GIS DETAIL                              |                   |                                           |                 |        |
|                              | GENERAL ATTACHMENT DOCUMENT               |                   |                                           |                 |        |
|                              | ACTIVITY DETAIL                           |                   |                                           |                 |        |
|                              | AUTHORIZED PERSON DETAILS                 |                   |                                           |                 | )      |
|                              | J APPROVAL PROCESS                        |                   |                                           |                 |        |

Step 17: enter your remark in the below screen and click on RFC button. once you do that, your remark will appear in the grid called '*<u>Review History'</u>*.

| port and Export |                                                               |                     |                       |                        |        |
|-----------------|---------------------------------------------------------------|---------------------|-----------------------|------------------------|--------|
| port Library    | ( // Remark )                                                 | CSutur              | 2 User Name CR Number | (/* Cater)             | M      |
| lp Centre       | Need Latest copy of CR                                        | Customer Review     | Itaman                | 2023-12-24719-16-28.94 |        |
|                 | nut                                                           | Section Head Review | hannan                | 2023-12-24T19:16:04.83 |        |
|                 |                                                               |                     | Bemark                |                        |        |
|                 |                                                               |                     | Remark                |                        |        |
|                 | Supporting Document                                           |                     | Remark                |                        |        |
|                 | <ul> <li>Supporting Document</li> <li>Oesanewit No</li> </ul> | // Oncomment Numve  | Remark                | ry 21 Mill 21 Action   | Pipine |

Step 18: Now select your remark in the grid. Once selected click on upload button to attach any proof document along with your remark against clarification.

| 💿 💥 Food Safety &          | Quality Control Syste  | em                              |                                    |                        | 18-1        |
|----------------------------|------------------------|---------------------------------|------------------------------------|------------------------|-------------|
| 6 Registration -           | J APPROVAL PROCESS     |                                 |                                    |                        |             |
| Accreditation              |                        |                                 |                                    |                        |             |
| 🦉 Import and Export 💦 🗧    | A Benada               | - (Sena)                        | - <sup>1</sup> Die Name/Cli Namber | Date                   | Actions     |
| Report Library             | Need Latest copy of CR | Customer Review                 | harman                             | 2023-12-24719:16:28.94 | D           |
| 🕥 Help Gentre 🕓            | nult                   | Section Head Review             | harmán                             | 2023-12-24719-16:04.83 | 0           |
| Contraction and the second | My Remark              | Section Head Review             | harman                             | 2029-12-24719-16-04-83 | 8           |
|                            | Supporting Document    |                                 | Remark                             |                        |             |
|                            | Document No            | Documant Name                   | Mandato                            | ly Pdf Action          | / Up Loadel |
|                            | 1                      | Support Document for Selected R | lemark *                           | L. (uptood             | 2           |
|                            |                        | 10 MG                           | Depart to Christiani               |                        |             |

Step 19: once you complete the whole process of clarification, your screen looks like the similar one as shown below:

| egistration     | APPROVAL PROCESS        |                                 |                      |                        |           |
|-----------------|-------------------------|---------------------------------|----------------------|------------------------|-----------|
| coreditation -  |                         |                                 |                      |                        |           |
| port and Export | Allemak                 | Statua                          | User Nerro/CR Number | 2 Date                 |           |
| Wport Library - | Need Latest copy of CR. | Customer Review                 | harman               | 2023-12-24719/16/28:94 | 14        |
| elp Centre      | Buey                    | Section Head Review             | harman               | 2023-12-24719;16:04.63 | 1         |
|                 | Myitemark               | Section Head Review             | harman               | 2023-12-247791604.83   |           |
|                 |                         |                                 | 2                    |                        |           |
|                 |                         | milips                          | Remark               |                        |           |
|                 | Supporting Document     | miligas                         | Remark               |                        |           |
|                 | Supporting Document     | enflagen<br>// Descument Harner | Remark               | - / Helf / Autions     | / Ly Look |

Step 20: Wait for the decision from ministry.

Step 21: if your application is approved, you will see the below screen with approved status of your application.

| equatation         | the second second second second second second second second second second second second second second second se |                                | SH 17 124 12 2345 27 | CEO YEAR PROPERTY.  | CONTRACTOR DUCLINGER |        |
|--------------------|----------------------------------------------------------------------------------------------------|--------------------------------|----------------------|---------------------|----------------------|--------|
|                    | 2 COMPAN                                                                                                    | IY SEARCH                      |                      |                     |                      |        |
| ccreditation -     | Ecimpany Name                                                                                                   |                                |                      | CR Numb             | er                   | ar     |
| nport and Export - | From Date                                                                                                    | 06/26/2024                     | 06/24                | 5/2024 🥃 Status     |                      | ¥. #   |
| rlp Centre         | 2 Ora                                                                                                    |                                |                      |                     | 0.5                  | earsti |
|                    | 24                                                                                                    | // Netter / .                  | -/ Legal Form.       | Ligel Stime         | - Status             | Ad     |
|                    | لۇلت 1350377                                                                                                    | آمرك العالمية للاعمال والاستنا | Active               | Sale Proprietor Com | sany Approved        | 0      |
|                    |                                                                                                    | 情况中国的机场性                       |                      | 存在这些时候              | 빈정한한물                | NO.    |
|                    |                                                                                                    |                                |                      |                     |                      |        |
|                    |                                                                                                    |                                |                      |                     |                      |        |
|                    |                                                                                                    |                                |                      |                     |                      |        |
|                    |                                                                                                    |                                |                      |                     |                      |        |
|                    |                                                                                                    |                                |                      |                     |                      |        |
|                    |                                                                                                    |                                |                      |                     |                      |        |
|                    |                                                                                                    |                                |                      |                     |                      |        |

Company Registration Successful. Your Company is now registered with Ministry's Food Safety System.